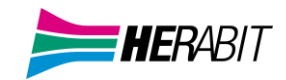

# Max UC 3,0 DESKTOP

# INDICE

# 1] VERIFICA E DOWNLOAD

- 1.1] VERIFICA CHE IL TUO COMPUTER SIA COMPATIBILE
- 1.2] DOWNLOAD E INSTALLAZIONE DEL SOFTWARE
- 1.3] ACCESSO TRAMITE USERNAME E PASSWORD

# 2] OVERVIEW FUNZIONI MAX UC

# **3] CONTATTI E STATO**

3.1] AGGIUNGERE, ELIMINARE O MODIFICARE UN CONTATTO

3.2] PREFERITI

3.3] STATO DI PRESENZA

# 4] CALL MANAGER E IMPOSTAZIONI CHIAMATE ENTRANTI

- **4.1]** CONFIGURAZIONE CHIAMATE IN ENTRATA
- 4.1.1] NON DISTURBARE
- 4.1.2] INOLTRO CHIAMATE IN ENTRATA
- 4.1.3] CHIAMATE IN ENTRATA (IMPOSTAZIONI AVANZATE)

#### 5] STRUMENTI

# 6] CHIAMATE AUDIO E VIDEO

- 6.1] RICEVERE UNA CHIAMATA (AUDIO)
- 6.2] FUNZIONI IN CHIAMATA
- 6.3] EFFETTUARE UNA CHIAMATA
- 6.4] VIDEOCHIAMATA
- 6.5] CHIAMATE DI EMERGENZA
- 6.6] RIFIUTARE UNA CHIAMATA CON UN MESSAGGIO
- 7] CASELLA VOCALE
- 8] MEETING
- 9] CHAT
- **10] PRIVACY E SICUREZZA**

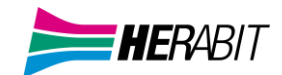

# Revisioni del documento

| Versione | Revisore | Data       | Modifiche            |
|----------|----------|------------|----------------------|
| 1.0      | M. Pini  | 10/6/2022  | Prima versione       |
| 1.1      | M. Pini  | 13/12/2022 | Correzioni           |
| 1.2      | M. Pini  | 19/10/2023 | Aggiornamenti        |
| 1.3      | M. Pini  | 27/02/2025 | Rebrand doppio logo  |
| 5.0      | M. Pini  | 4/20525    | Rebrand e correzioni |

# 1] VERIFICA E DOWNLOAD

Usare il client MaX UC Desktop è come avere il proprio telefono fisso sul PC. È possibile fare, ricevere, trasferire le chiamate e fare conferenze a tre o più persone.

Si può usare MaX UC anche per mandare messaggi istantanei e per inviare il proprio stato di "Presenza" ad altri colleghi che utilizzano MaX UC (su PC o smartphone).

Il client MaX UC può usare accessi Wi-Fi, broadband o connessioni mobili disponibili sul proprio computer.

Il servizio Cloud PBX di Herabit può essere usato per fare o ricevere chiamate in entrata o in uscita dal telefono fisso utilizzando il proprio PC o il proprio smartphone.

Per attivare questa funzione sul proprio PC, occorre installare il client MaX UC Desktop, come illustrato in questa guida.

# **1.1]** VERIFICA CHE IL TUO COMPUTER SIA COMPATIBILE

Il client MaX UC Desktop dalla versione 3.20 funziona su PC con sistema operativo Windows 10/11.

È disponibile anche per Mac OS 11 o superiore.

È possibile usare il microfono e gli speaker integrati nel proprio PC, ma generalmente si ottiene una miglior qualità audio se si usa una cuffia con microfono. MaX UC funziona con i modelli di cuffie più diffuse, anche Bluetooth, e può anche supportare i pulsanti di risposta/riaggancio presenti su alcuni modelli.

Per installare il client, quando richiesto, occorre salvare il file sul proprio PC; quindi eseguirlo e seguire le istruzioni mostrate su video per completare l'installazione del software.

# **1.2]** DOWNLOAD E INSTALLAZIONE DEL SOFTWARE

È possibile effettuare il download del client MaX UC Desktop dai seguenti URL:

https://www.herabit.com/assistenza/ -> Centralino Virtuale (CloudPBX): Documentazione a supporto del servizio Voce -> Client MaX UC Desktop per Windows -> Client MaX UC Desktop per Mac.

https://cloudpbx.herabit.com/ -> Download nella sezione Supporto a fondo pagina in seguito a login.

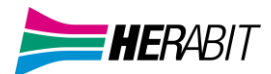

# **1.3]** ACCESSO TRAMITE USERNAME E PASSWORD

Per utilizzare il client MaX UC Desktop occorre eseguire l'accesso con username/numero di telefono e password che sono stati forniti in fase di attivazione del servizio Cloud PBX. Occorre selezionare Herabit dall'elenco dei provider.

| 🔀 Accedi        |                                                      |              | _        |           | ×  |
|-----------------|------------------------------------------------------|--------------|----------|-----------|----|
| <b>HER</b> ABIT | Si prega di inserire<br>Telefono / Email<br>Password | i dati di ad | ccesso d | li Acanth | 0. |
|                 |                                                      | Acced        | i        | Annulla   |    |

Se non si dispone di queste informazioni, occorre contattare il Servizio Clienti Herabit al Numero Verde 800-895000.

# 2] OVERVIEW FUNZIONI MAX UC

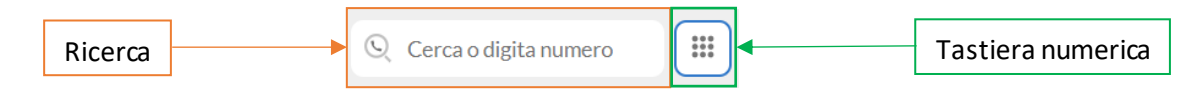

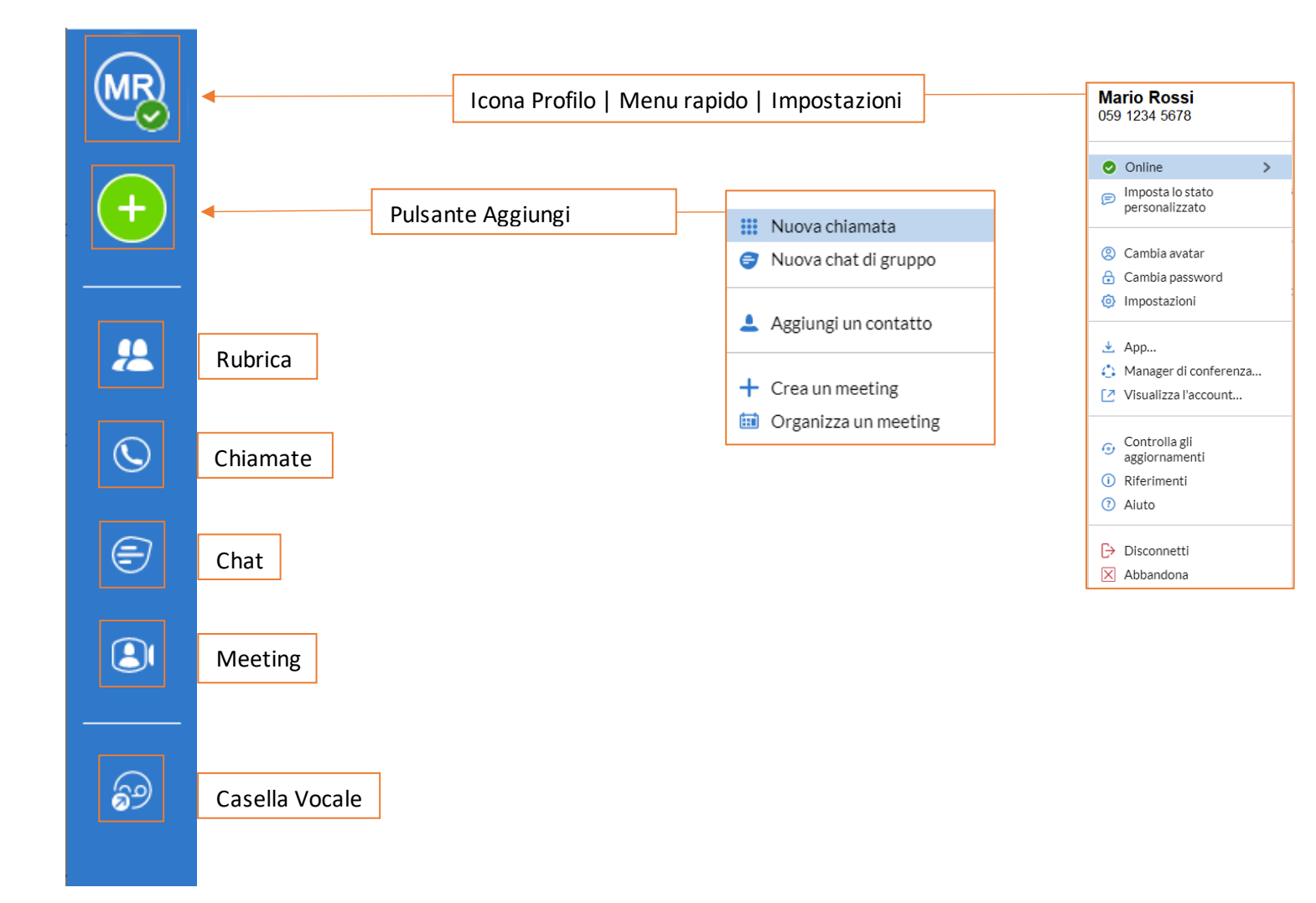

# 3] CONTATTI E STATO

MaX UC Desktop mette a disposizione un elenco di contatti personali in ordine alfabetico.

L'elenco è accessibile cliccando sul pulsante

nel menu a sinistra e comprende:

- Tutte le linee telefoniche del vostro Cloud PBX
- $\circ$   $\,$  Contatti inseriti direttamente su MaX UC Desktop
- o Contatti dalla rubrica di Outlook (o dalla rubrica Mac) presente sul vostro Computer
- o Contatti inseriti sul portale CommPortal.

| MR | Cerca o digita numero                             |
|----|---------------------------------------------------|
| +  | A                                                 |
|    | Contatto 1 *<br>Telefono su disponibile per chiam |
| 2  | Contatto 2 *<br>Telefono su disponibile per chiam |
| Q  | c                                                 |
| Ð  | Contatto 3 ★<br>Telefono su disponibile per chiam |
|    | Contatto 4 ★<br>Telefono su disponibile per chiam |
|    | D                                                 |
| 69 | Contatto 5 ★<br>Telefono su disponibile per chiam |
|    | Online                                            |

Per cercare un contatto è sufficiente iniziare a digitare il numero di telefono o il nome nella casella di ricerca

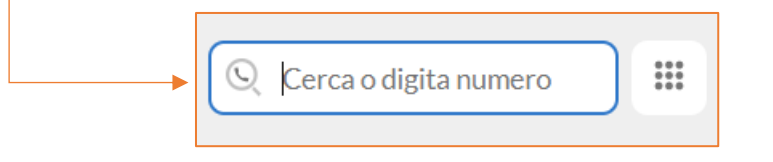

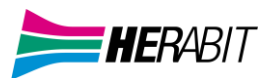

# 3.1] AGGIUNGERE, ELIMINARE O MODIFICARE UN CONTATTO

| Cerca o digita numero A Contatto 1 * Telefono su disponibile per chiam Contatto 2 * Telefono su disponibile per chiam Contatto 2 * Telefono su disponibile per chiam A Contatto 2 * Telefono su disponibile per chiam Contatto 2 * Telefono su disponibile per chiam Curtatto 2 * Curtatto 2 * | Per aggiungere un contatto alla rubrica premere il pulsante 🕒 |                                                                                                    |  |  |
|----------------------------------------------------------------------------------------------------|---------------------------------------------------------------|----------------------------------------------------------------------------------------------------|--|--|
| cliccare su Aggiungi un contatto                                                                                                    | (MR)<br>(+)<br>(*)                                            | <ul> <li>Cerca o digita numero</li> <li>Contatto 1 *</li> <li>Telefono su disponibile per chiam</li> <li>Contatto 2 *</li> <li>Telefono su disponibile per chiam</li> </ul> |  |  |
| <ul> <li>Huova chiamata</li> <li>Nuova chat di gruppo</li> <li>Aggiungi un contatto</li> <li>Crea un meeting</li> </ul>                                                                                                    | cliccare su                                                   |                                                                                                    |  |  |
| + Crea un meeting                                                                                                    | +                                                             | <ul> <li>Nuova chiamata</li> <li>Nuova chat di gruppo</li> <li>Aggiungi un contatto</li> </ul>                                                                              |  |  |
| 🖾 Organizza un meeting                                                                                                    | ©                                                             | + Crea un meeting<br>Organizza un meeting                                                                                                    |  |  |

AGGIUNGERE UN CONTATTO

| Compilare i campi necessari e premere il pulsante |             | Aggiungi                       |  |   |
|---------------------------------------------------|-------------|--------------------------------|--|---|
| compilare                                         |             |                                |  |   |
| 🔀 Aggiungi Contatto                               | )           | -                              |  | × |
| Visualizza Nome                                   | Nome        | Cognome                        |  |   |
| Nickname                                          | Nicknam     | e                              |  |   |
| Lavoro                                            | Titolo      |                                |  |   |
| Società                                           | Società     |                                |  |   |
| Indirizzo                                         | Ufficio     | Via                            |  |   |
|                                                   |             |                                |  |   |
|                                                   |             | Città                          |  |   |
|                                                   |             | Provincia                      |  |   |
|                                                   |             | Codice postale                 |  |   |
|                                                   |             | Paese                          |  |   |
|                                                   | Home        | Via                            |  |   |
|                                                   |             |                                |  |   |
|                                                   |             | Città                          |  |   |
|                                                   |             | Provincia                      |  |   |
|                                                   |             | Codice postale                 |  |   |
|                                                   |             | Paese                          |  |   |
| Numero di Telefono                                | Ufficio     | Inserisci Numero               |  |   |
|                                                   | Home        | Inserisci Numero               |  |   |
|                                                   | Cellulare   | Inserisci Numero               |  |   |
|                                                   | Altro       | Inserisci Numero               |  |   |
|                                                   | Fax         | Inserisci Numero               |  |   |
| Email                                             | Inserisci i | ndirizzo email                 |  |   |
|                                                   | Inserisci i | ndirizzo email                 |  |   |
| МІ                                                | per esem    | pio phonenumber@ams.acantho.it |  |   |

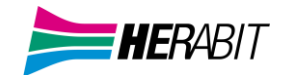

# **ELIMINARE UN CONTATTO**

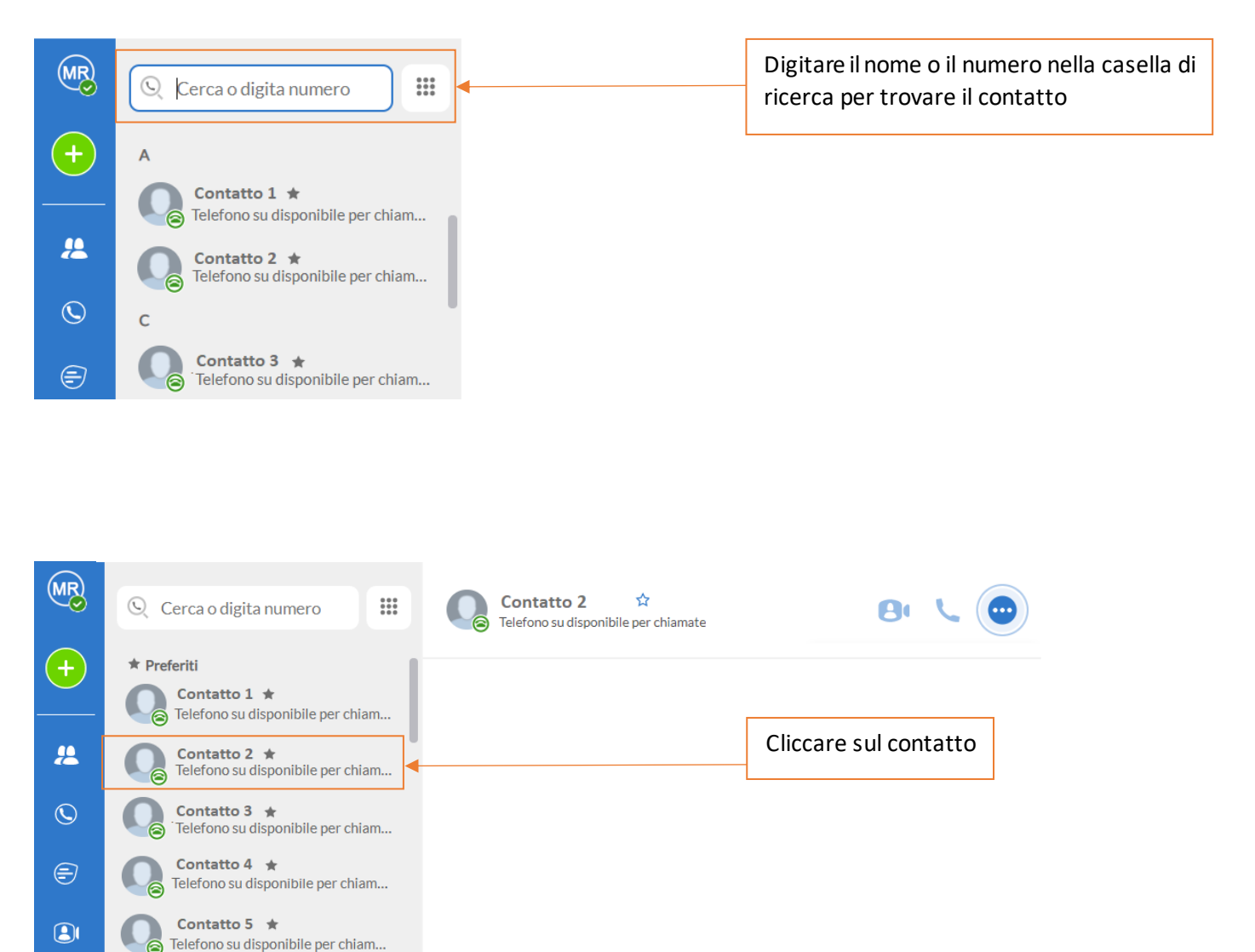

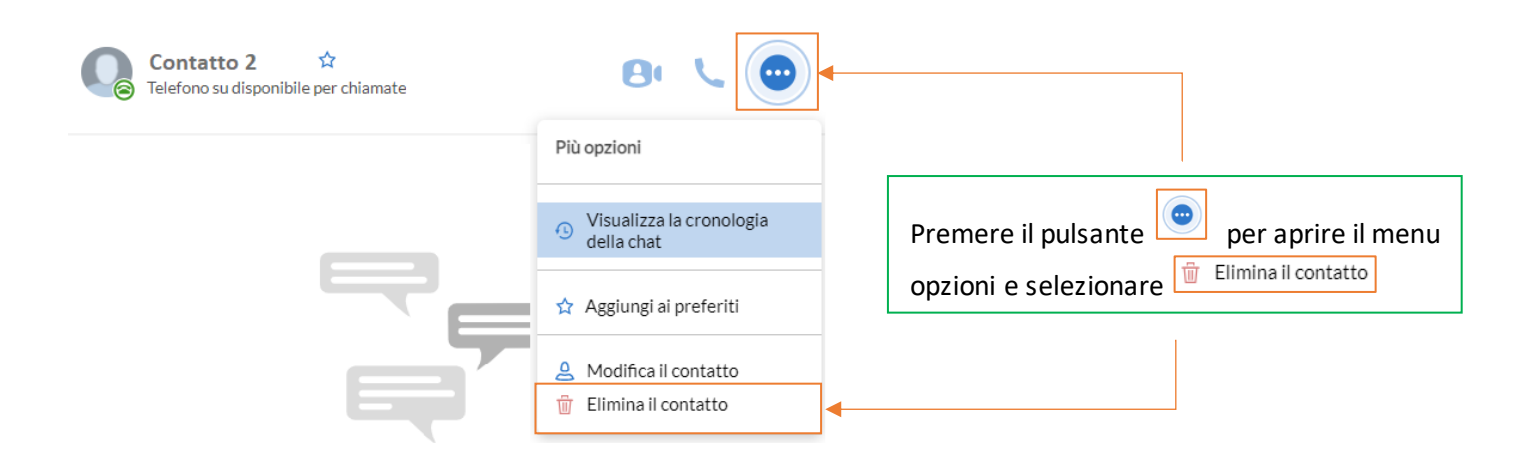

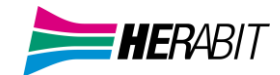

# MODIFICARE UN CONTATTO

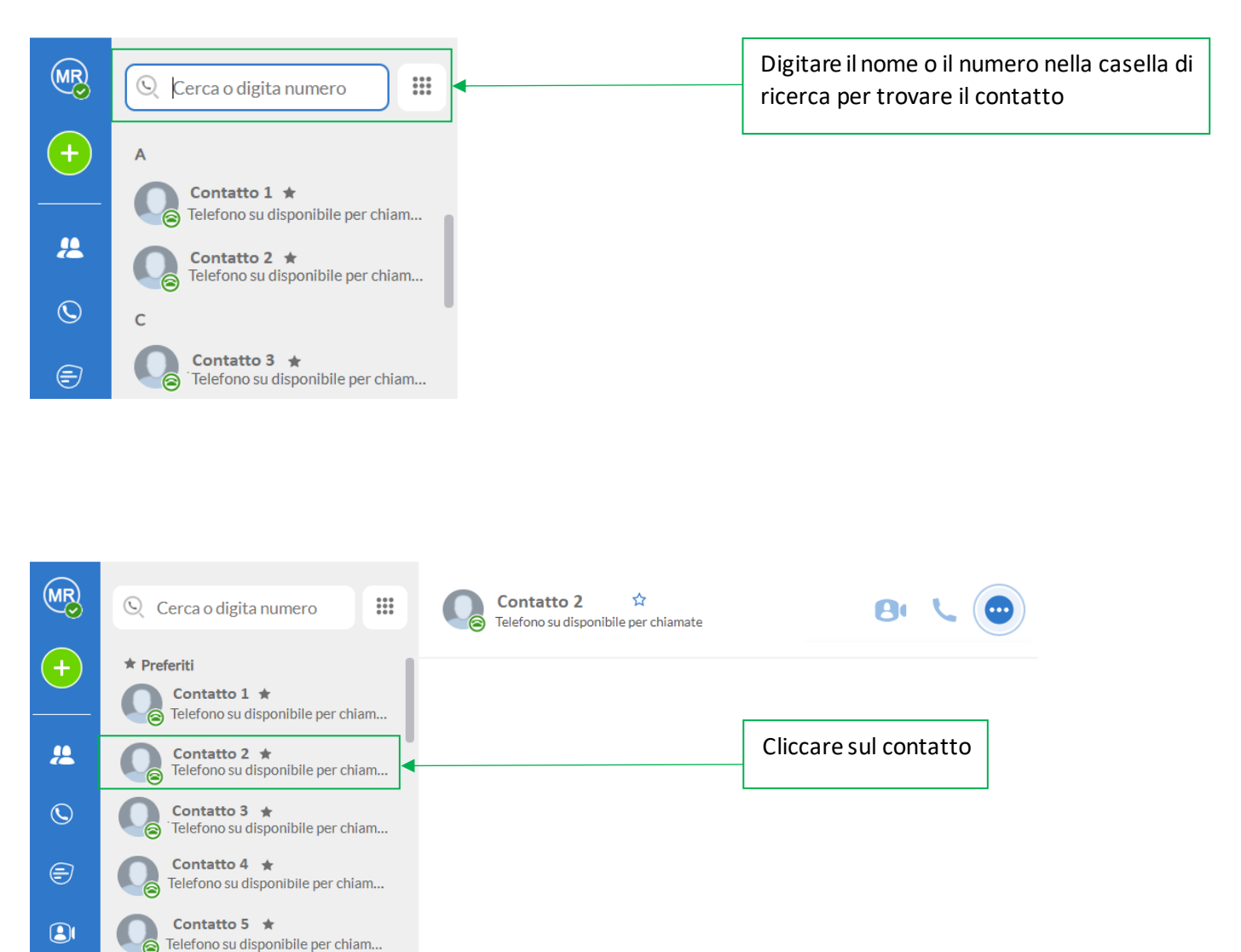

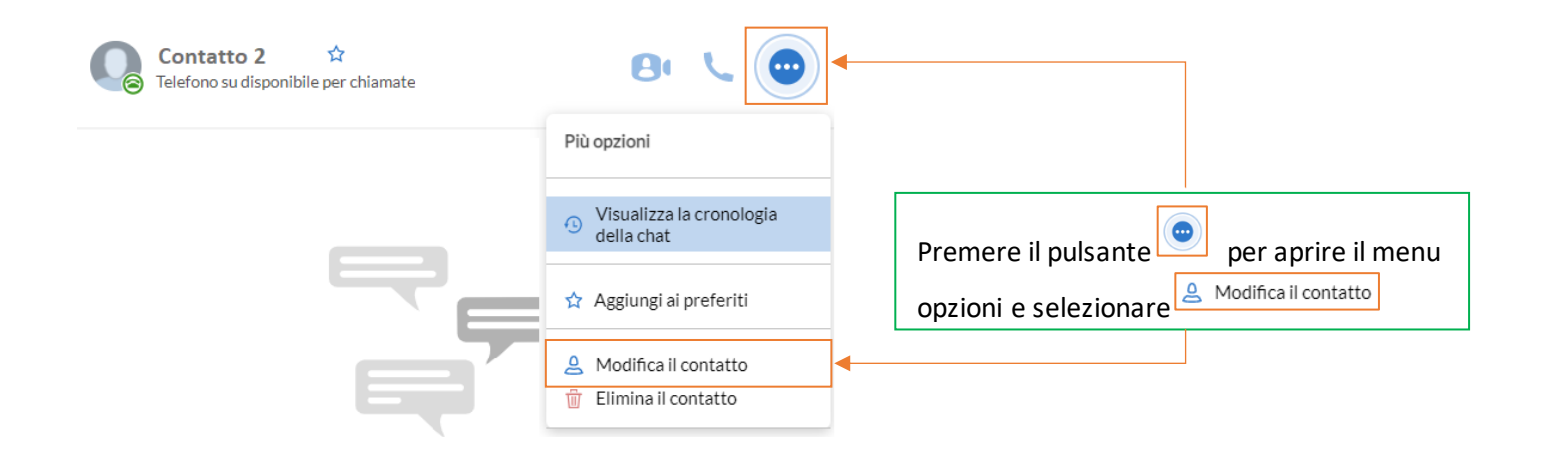

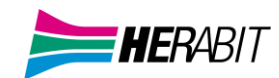

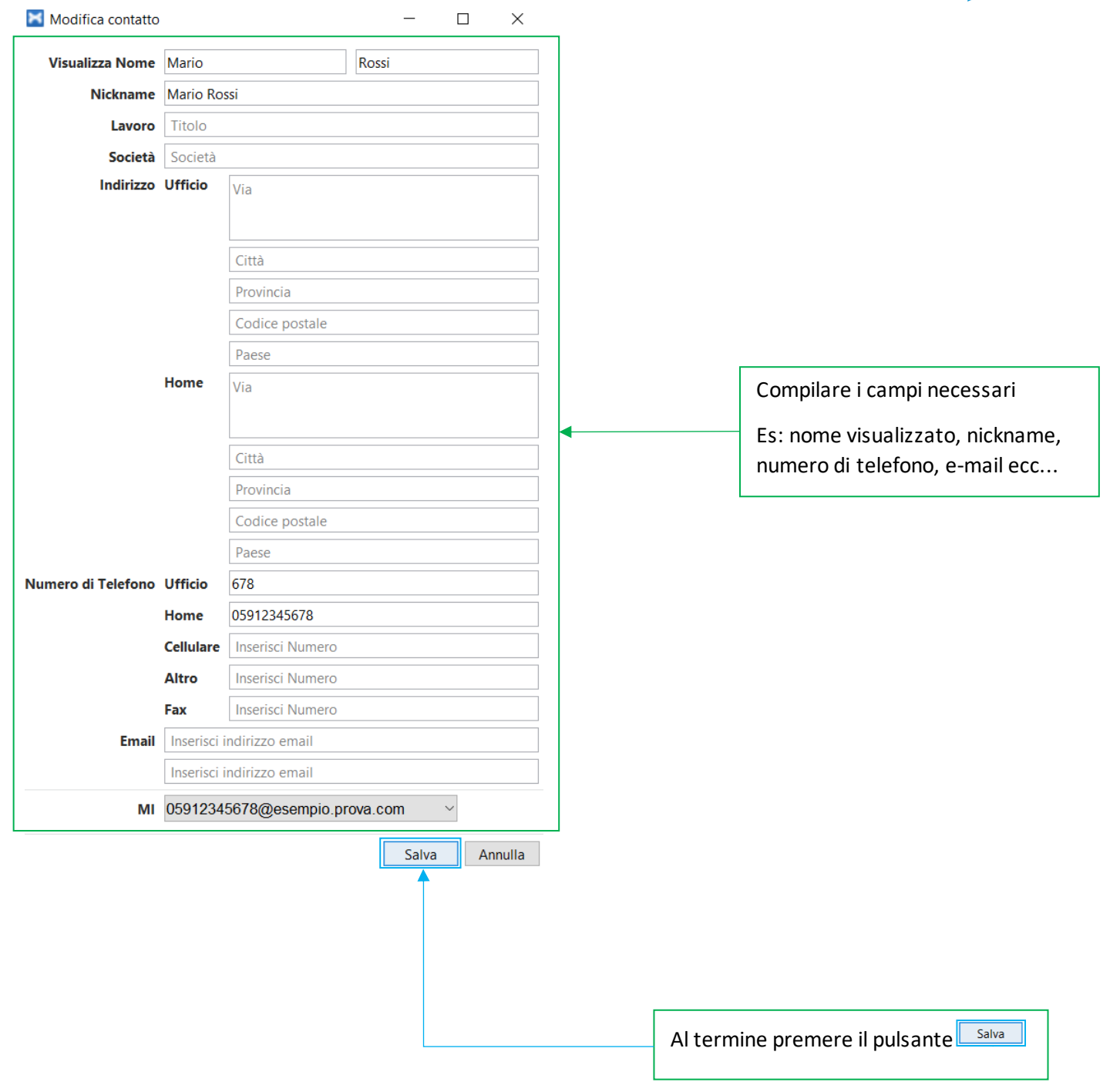

# 3.2] PREFERITI

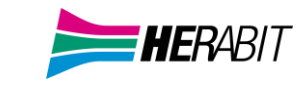

Per aggiungere (o rimuovere) un contatto ai preferiti selezionare la rubrica cliccando sul pulsante ricerca.

e iniziare la

Una volta trovato, cliccare sul contatto, si aprirà la finestra dedicata sulla destra

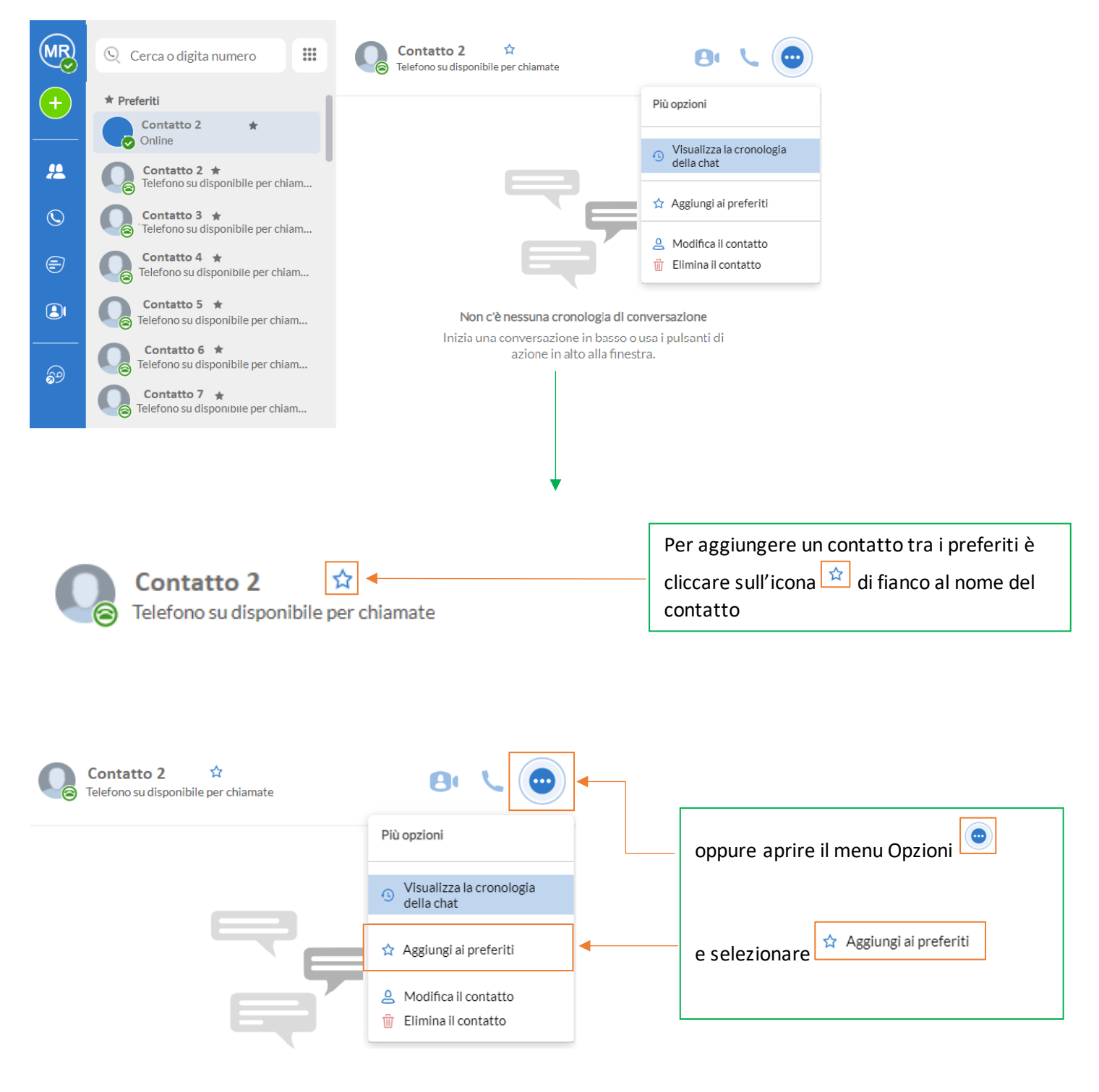

Per rimuovere un contatto dai preferiti, seguire la procedura appena descritta e premere \* di fianco al nome del contatto oppure cliccare su \* Rimuovi dai preferiti nel menu opzioni <sup>III</sup> Elimina il contatto

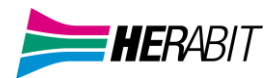

# 3.3] STATO DI PRESENZA

Cliccando sulla propria Icona Profilo si accede al menu rapido di MaX UC.

Premendo il pulsante > è possibile impostare la propria presenza su 🕏 Online 🛛 🎯 Impegnato

oppure 🗢 Non Disturbare per indicare agli altri contatti il proprio stato di presenza.

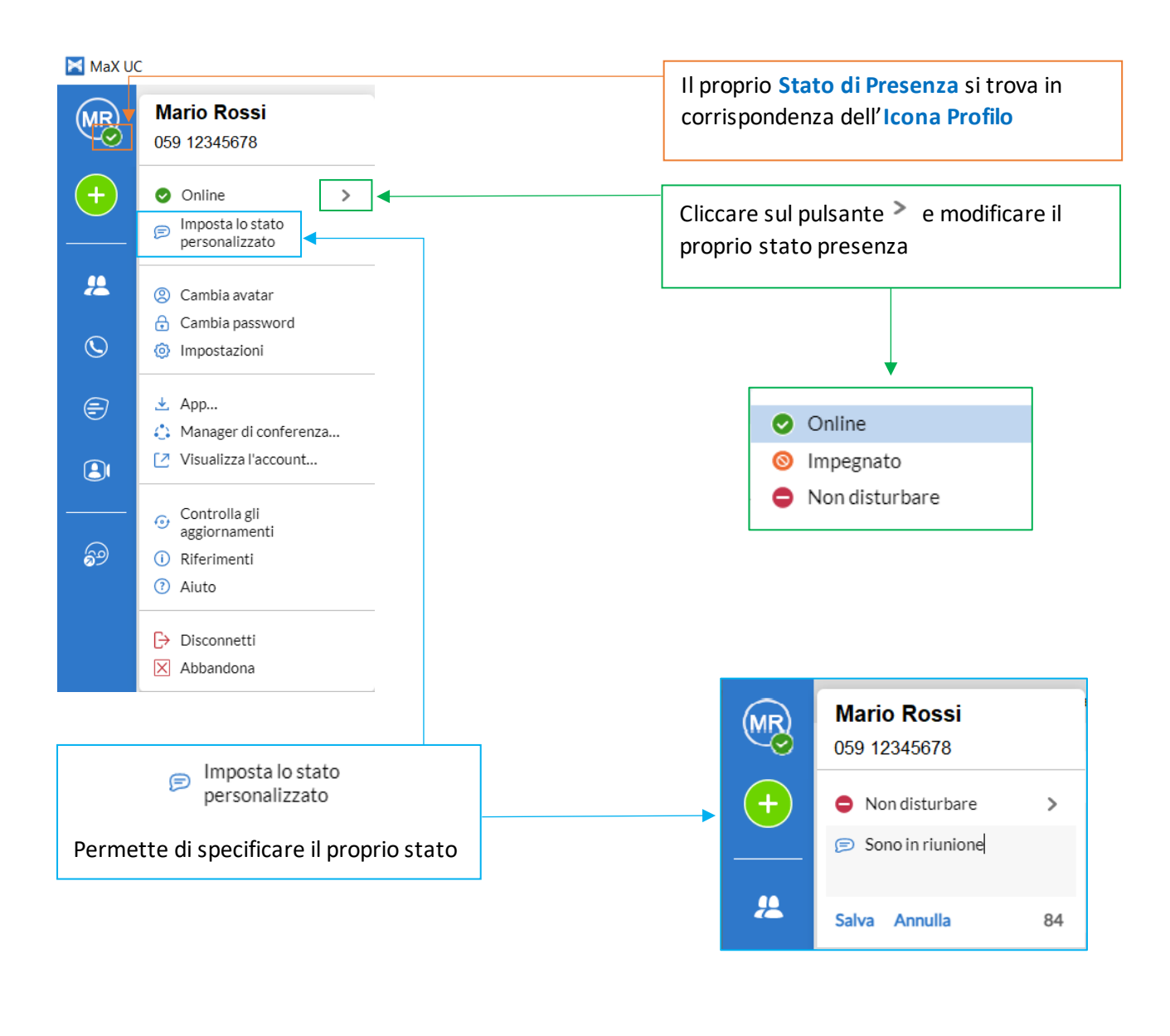

La propria presenza viene aggiornata automaticamente quando si è 🕓 Assente (Via) 🕓 Al telefono

😳 In riunione (quest'ultimo stato fa riferimento alle informazioni del proprio Calendario Outlook).

**NB:** Quando vengono cambiate le impostazioni di presenza o di Call Manager, le modifiche si applicano a tutti i device MaX UC, se vi allontanate dal PC e vi siete dimenticati di aggiornare il vostro stato, potete farlo dal vostro MaX UC Mobile.

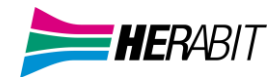

# 4] CALL MANAGER E IMPOSTAZIONI CHIAMATE ENTRANTI

Su MaX UC è possibile specificare come gestire le chiamate in ingresso.

Potete impostare come trattare le chiamate ricevute da numeri privati e da numeri che avete definito come "VIP" o da sottoporre a "Screening" perché indesiderati.

Per fare questo, cliccare sull'Icona Profilo, espandere l'opzione di stato e selezionare l'impostazione desiderata.

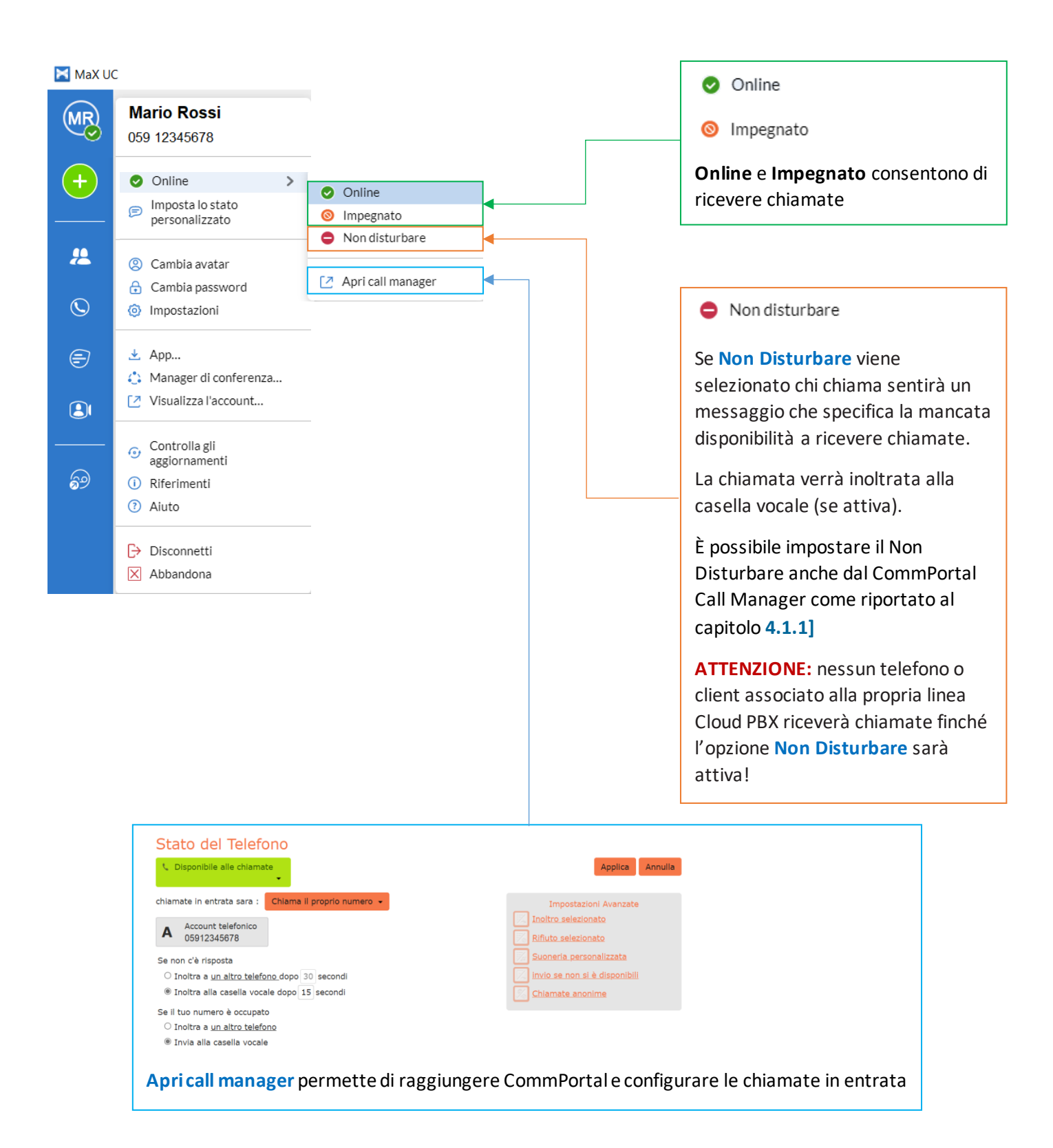

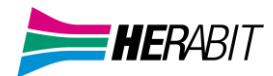

# 4.1] CONFIGURAZIONE CHIAMATE IN ENTRATA

| Stato del Telefono                                    |                                 |
|-------------------------------------------------------|---------------------------------|
| C Disponibile alle chiamate                           | Applica Annulla                 |
| chiamate in entrata sara : Chiama il proprio numero 👻 | Impostazioni Avanzate           |
| - Account telefonico                                  | Inoltro selezionato             |
| A 05912345678                                         | Rifiuto selezionato             |
| Se non c'è risposta                                   | Suoneria personalizzata         |
| Inoltra a <u>un altro telefono</u> dopo 15 secondi    | 📈 invio se non si è disponibili |
| $\odot$ Inoltra alla casella vocale dopo 30 secondi   | Chiamate anonime                |
| Se il tuo numero è occupato                           |                                 |
| ○ Inoltra a <u>un altro telefono</u>                  |                                 |
| Invia alla casella vocale                             |                                 |

# 4.1.1] NON DISTURBARE

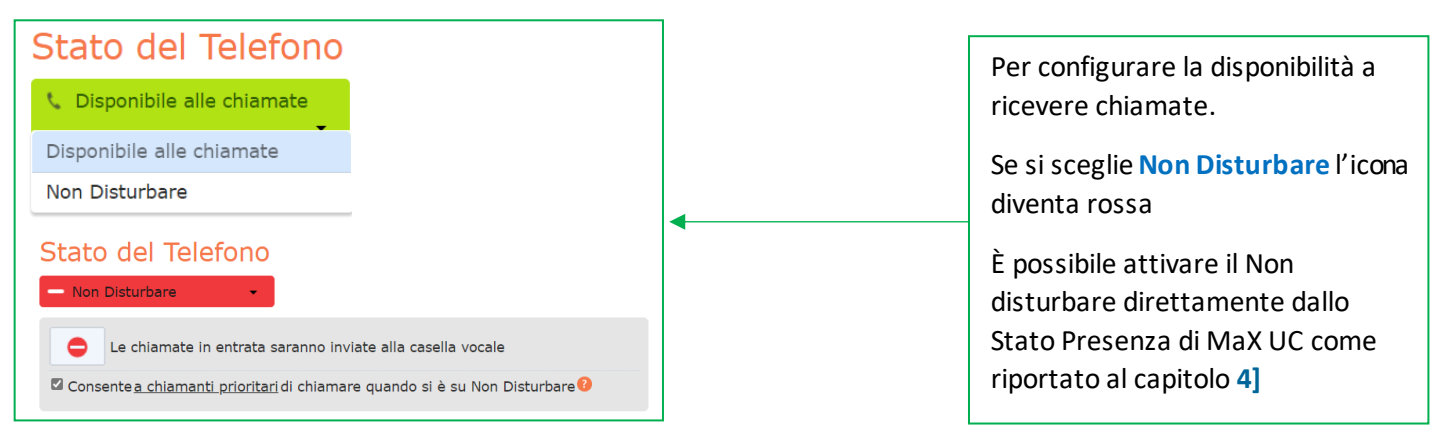

# 4.1.2] INOLTRO CHIAMATE IN ENTRATA

CHIAMA IL PROPRIO NUMERO

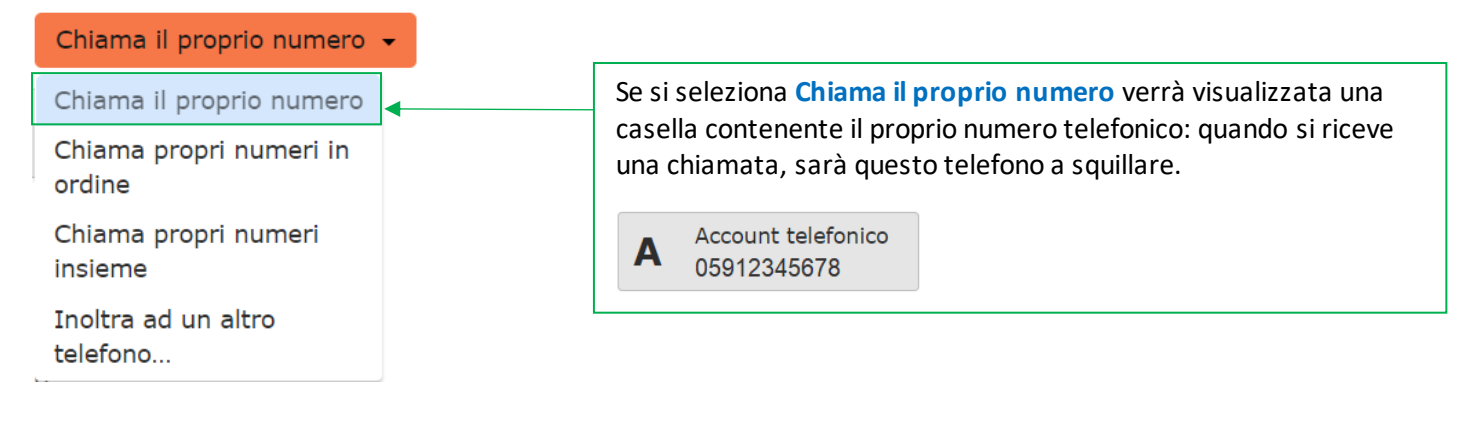

Al termine premere il pulsante

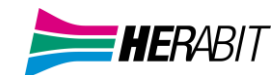

#### CHIAMA I PROPRI NUMERI IN ORDINE

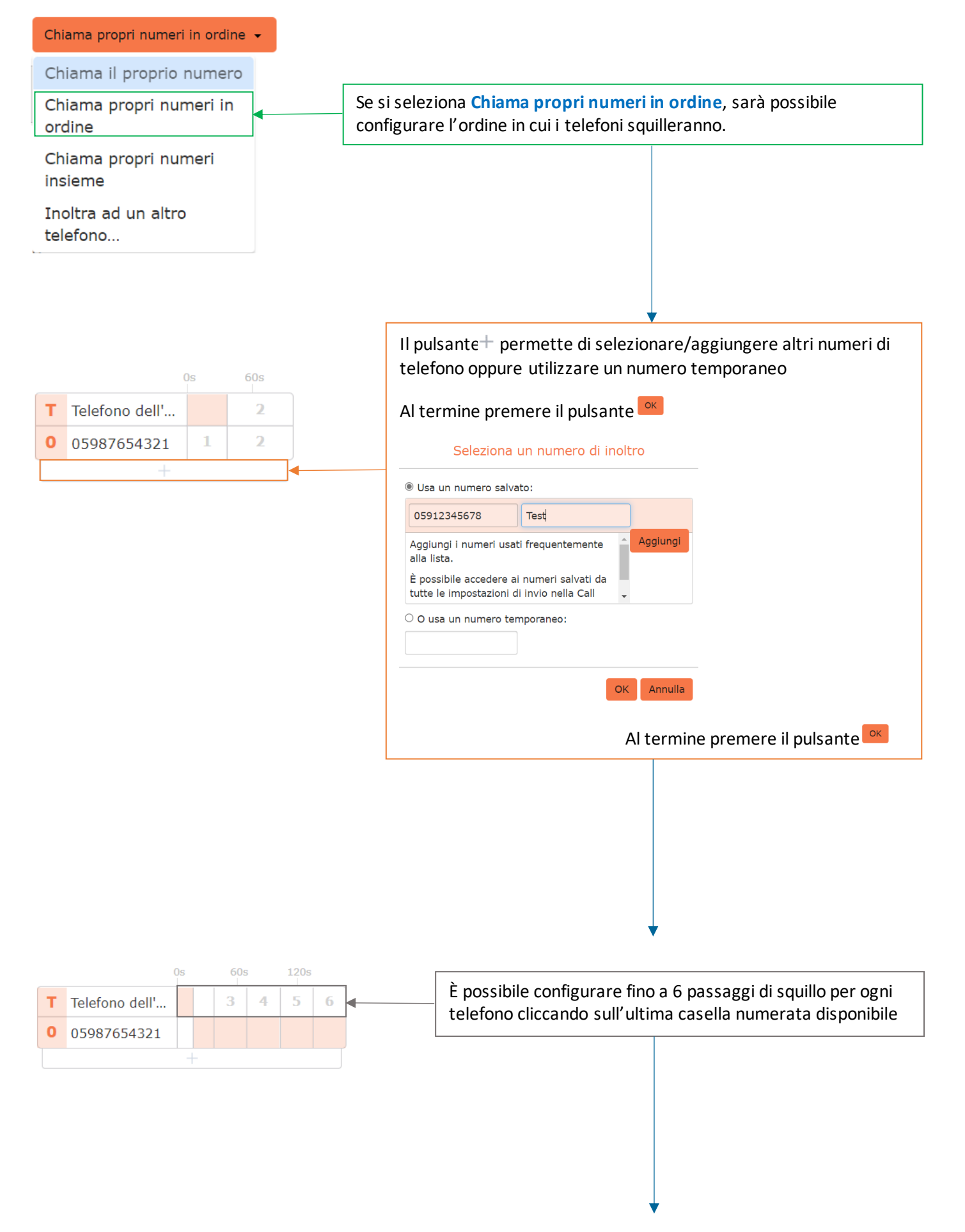

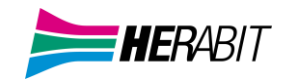

Applica

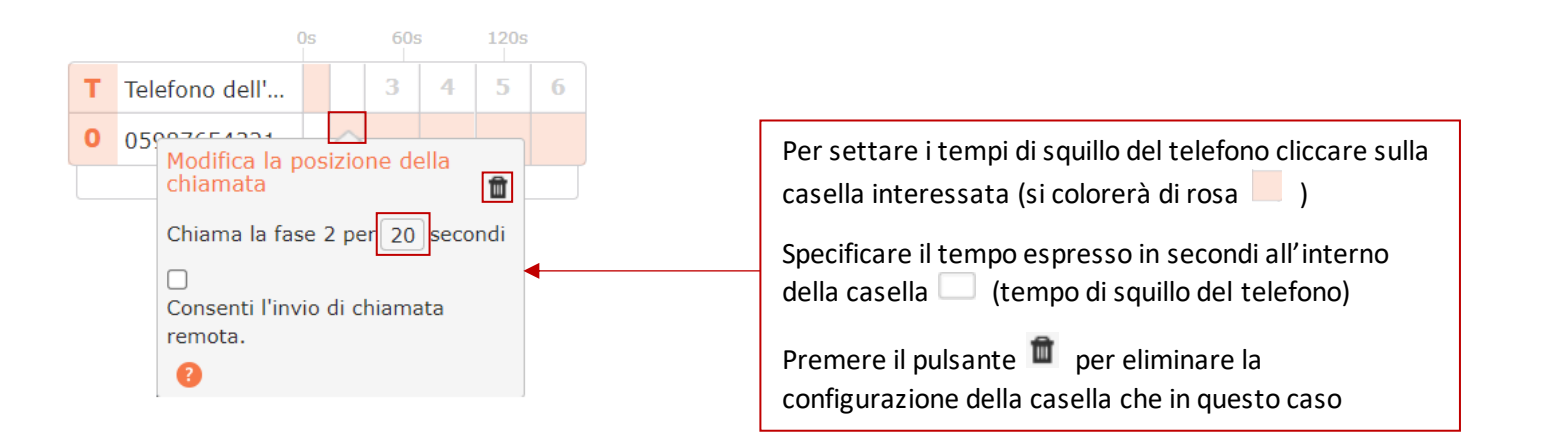

Al termine premere il pulsante

CHIAMA I PROPRI NUMERI INSIEME

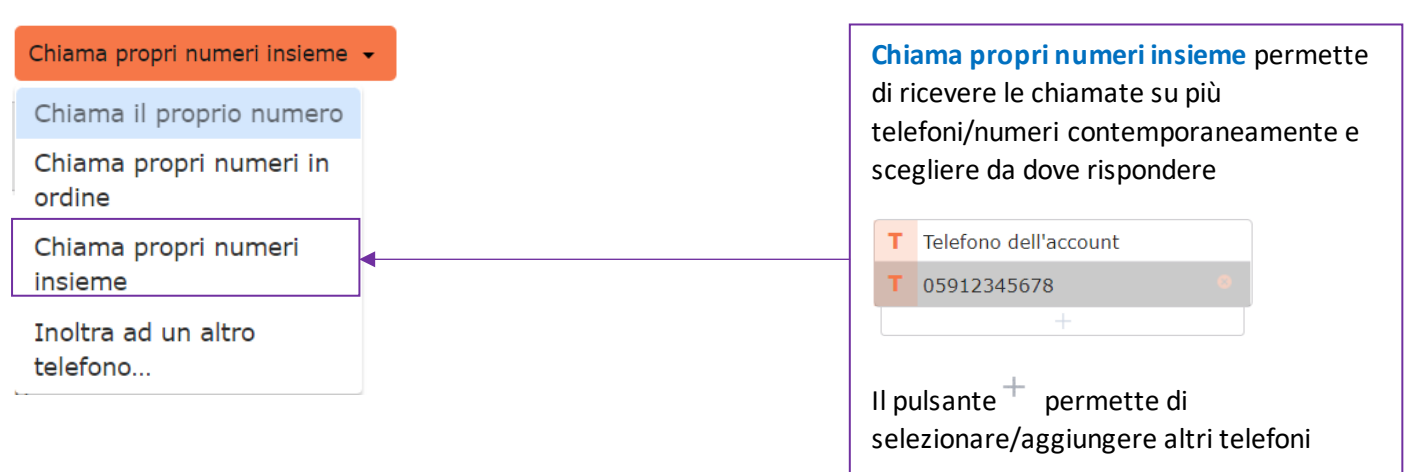

Premendo il pulsante si elimina il telefono dalla lista

Al termine premere il pulsante

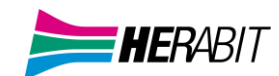

#### INOLTRA AD UN ALTRO TELEFONO

| inoltra au un altro telefono                   |                   |
|------------------------------------------------|-------------------|
| Chiama il proprio numero                       |                   |
| Chiama propri numeri in<br>ordine              |                   |
| Chiama propri numeri<br>insieme                |                   |
| Inoltra ad un altro<br>telefono                |                   |
|                                                |                   |
|                                                |                   |
|                                                |                   |
|                                                |                   |
|                                                |                   |
|                                                |                   |
| chiamate in entrata sara : Inoltra a           | d un altro telefo |
| <u>33123456789</u>                             | ino inviate a     |
| Notifica quando le chiamate vengo<br>inoltrate | 10                |
| 9                                              |                   |
|                                                |                   |
|                                                |                   |
|                                                |                   |
|                                                |                   |
|                                                |                   |

Al termine premere il pulsante

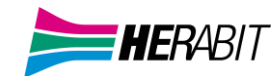

#### DEVIAZIONE SU MANCATA RISPOSTA O NUMERO OCCUPATO

| Stato del Telefono  Disponibile alle chiamate  chiamate in entrata sara : Chiama il proprio numero •                                                                | È possibile deviare la chiamata in caso di mancata risposta o<br>in caso di telefono occupato, verso un altro numero o verso<br>la casella vocale (se attiva).                                                                                                    |  |  |  |
|----------------------------------------------------------------------------------------------------|----------------------------------------------------------------------------------------------------|--|--|--|
| A Account telefonico<br>05912345678<br>Se non c'è risposta<br>© Inoltra a <u>un altro telefono dopo 15</u> secondi<br>O Inoltra alla casella vocale dopo 30 secondi | Per inoltrare la chiamata ad un altro numero spuntare<br>l'impostazione dedicata, cliccare sul collegamento <u>un altro</u><br><u>telefono</u> per aprire la schermata di configurazione e<br>scegliere il numero di telefono.<br>È possibile selezionare/aggiungere altri numeri di telefono<br>oppure utilizzare un numero temporaneo |  |  |  |
| Se il tuo numero è occupato<br>O Inoltra a <u>un altro telefono</u><br>® Invia alla casella vocale                                                                  |                                                                                                    |  |  |  |
|                                                                                                    | Seleziona un numero di inoltro                                                                                                    |  |  |  |
|                                                                                                    | Isa un numero salvato:                                                                                                    |  |  |  |
|                                                                                                    | 05912345678 Test                                                                                                    |  |  |  |
|                                                                                                    | Aggiungi i numeri usati frequentemente<br>alla lista.<br>È possibile accedere ai numeri salvati da<br>tutte le impostazioni di invio nella Call                                                                                                    |  |  |  |
|                                                                                                    | O O usa un numero temporaneo:                                                                                                    |  |  |  |
|                                                                                                    | OK Annulla                                                                                                    |  |  |  |
|                                                                                                    | Premere il pulsante 🔍                                                                                                    |  |  |  |
|                                                                                                    | Per inoltrare la chiamata verso la <b>casella vocale</b> spuntare semplicemente l'opzione dedicata.                                                                                                    |  |  |  |
|                                                                                                    | Infine, specificare il tempo espresso in secondi all'interno della casella 💼 (tempo di squillo del telefono)                                                                                                    |  |  |  |

Al termine premere il pulsante Applica

NB: Se in precedenza è stato configurato Chiama propri numeri in ordine, è necessario accertarsi che il valore inserito in questa casella (inoltro chiamata) sia più lungo rispetto alla durata complessiva della sequenza di squillo impostata.

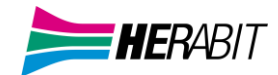

# 4.1.3] CHIAMATE IN ENTRATA (IMPOSTAZIONI AVANZATE)

Sulla parte destra della schermata è possibile configurare le impostazioni avanzate per le chiamate in entrata

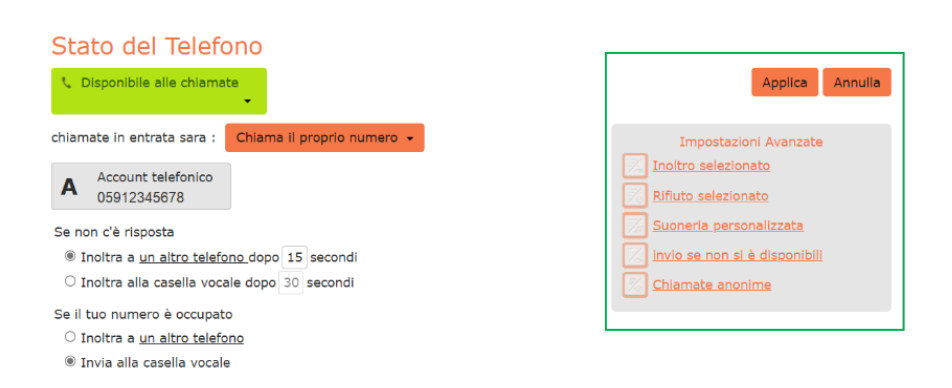

**INOLTRO SELEZIONATO** 

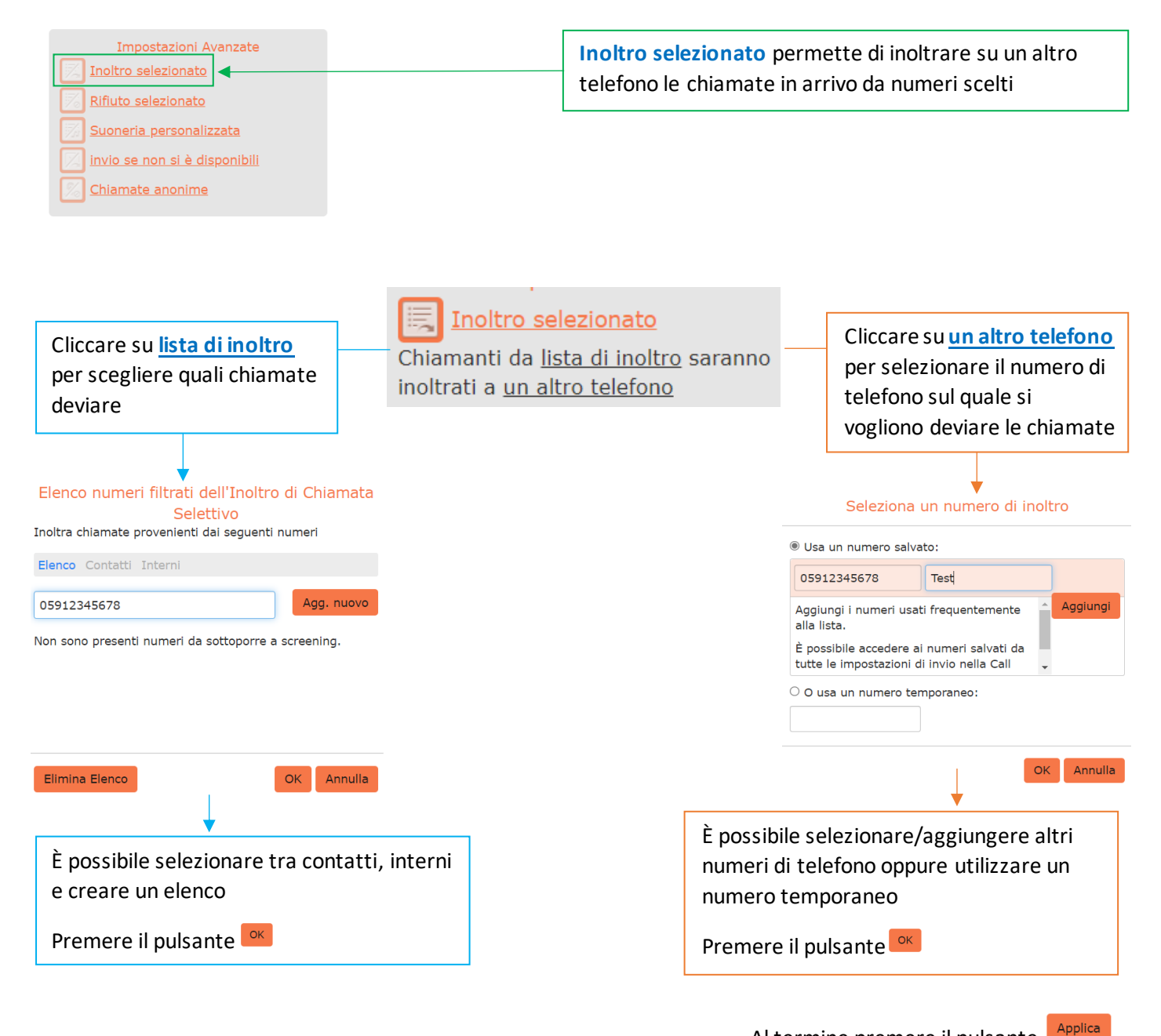

Al termine premere il pulsante

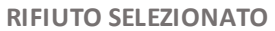

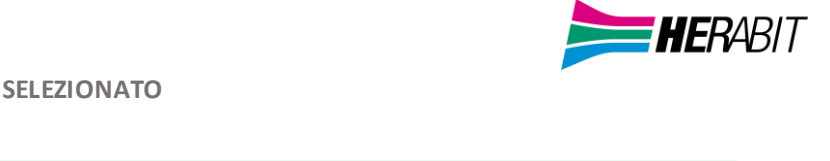

| Impostazioni Avanzate                                                                                                 |                                                                                                    |
|----------------------------------------------------------------------------------------------------|----------------------------------------------------------------------------------------------------|
| Inoltro selezionato         Rifiuto selezionato         Suoneria personalizzata         invio se non si è disponibili | <b>Rifiuto selezionato</b> permette di rifiutare le chiamate in arrivo da numeri scelti (senza inoltro verso la casella vocale) |
| Chiamate anonime                                                                                                    |                                                                                                    |

| Rifiuto selezionato                                           |
|---------------------------------------------------------------|
| Chiamanti da <u>lista di rifiuto</u> saranno rifiutati        |
| senza essere trasferiti sulla casella vocale.                 |
|                                                               |
| Cliccare su lista di rifiuto per                              |
| inserire/selezionare i numeri dai guali                       |
| provengono chiamate da rifiutare                              |
|                                                               |
| 1                                                             |
| Elenco numeri filtrati del Rifiuto di Chiamata                |
| Selettivo<br>Rifiuta chiamate provenienti dai seguenti numeri |
| Flenco Contatti Interni                                       |
|                                                               |
| 05912345678 Agg. nuovo                                        |
|                                                               |
|                                                               |
|                                                               |
|                                                               |
| Elimina Elenco OK Annulla                                     |
|                                                               |
|                                                               |
| •                                                             |
| È possibile selezionare tra contatti, interni                 |
| e creare un elenco                                            |
| Premere il pulsante ok                                        |
| · ·                                                           |

Al termine premere il pulsante Applica

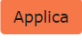

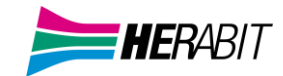

#### SUONERIA PERSONALIZZATA

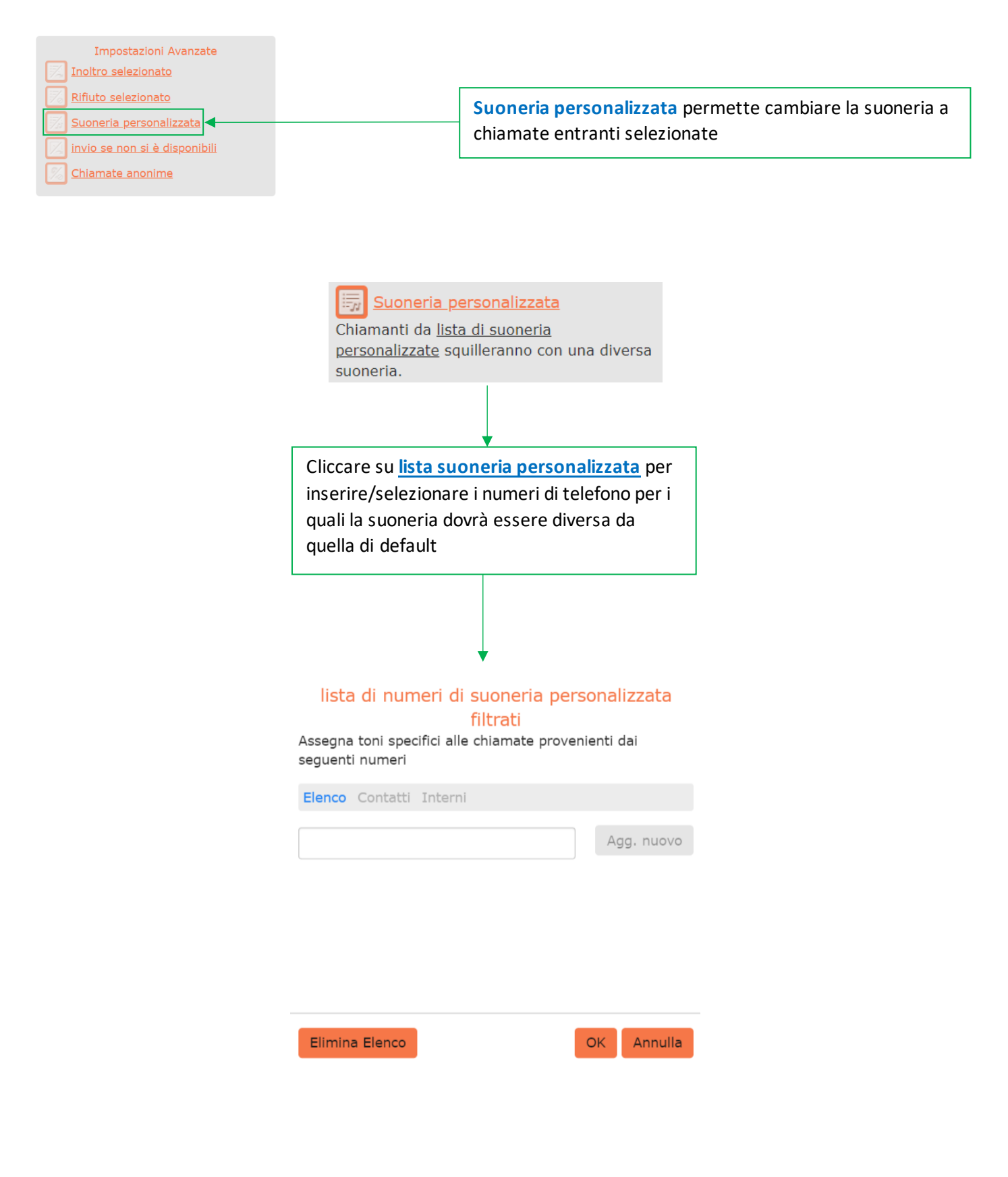

Al termine premere il pulsante

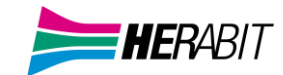

#### INVIO SE NON SI È DISPONIBILI

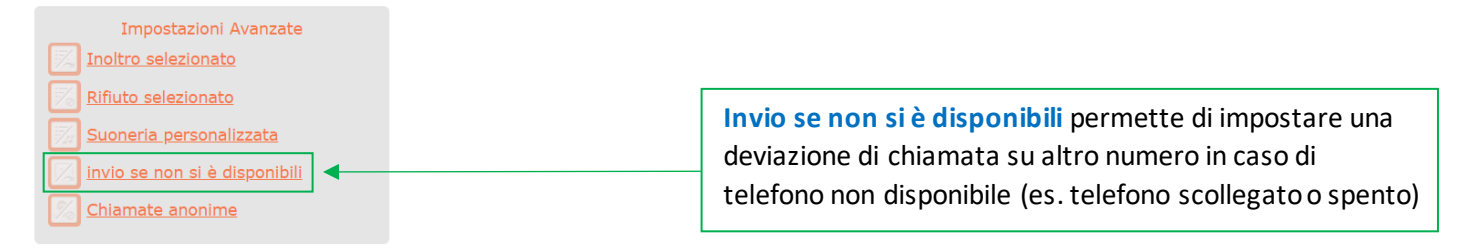

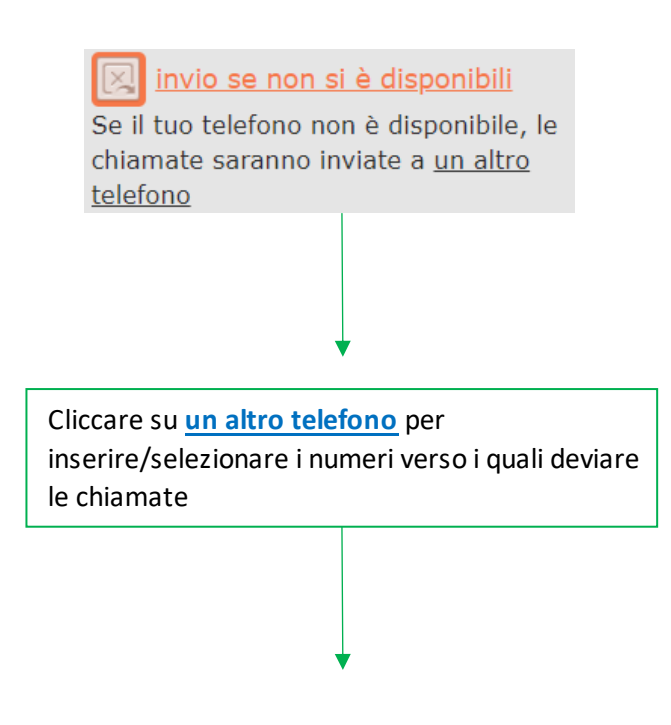

#### Seleziona un numero di inoltro

• Usa un numero salvato:

| Numero                                                                                 |          |          |
|----------------------------------------------------------------------------------------|----------|----------|
| Aggiungi i numeri usati frequentemente<br>alla lista.                                  | <b>^</b> | Aggiungi |
| È possibile accedere ai numeri salvati da<br>tutte le impostazioni di invio nella Call | •        |          |
| ○ O usa un numero temporaneo:                                                          |          |          |
|                                                                                        |          |          |

Al termine premere il pulsante Applica

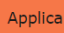

CHIAMATA ANONIMA

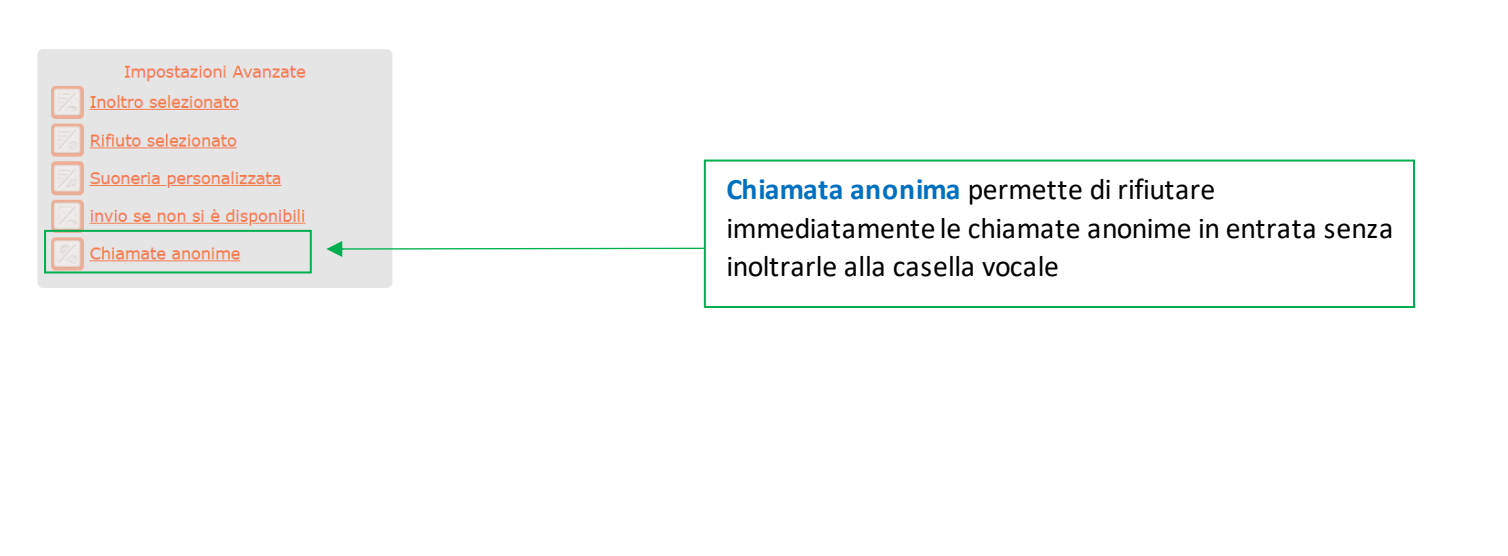

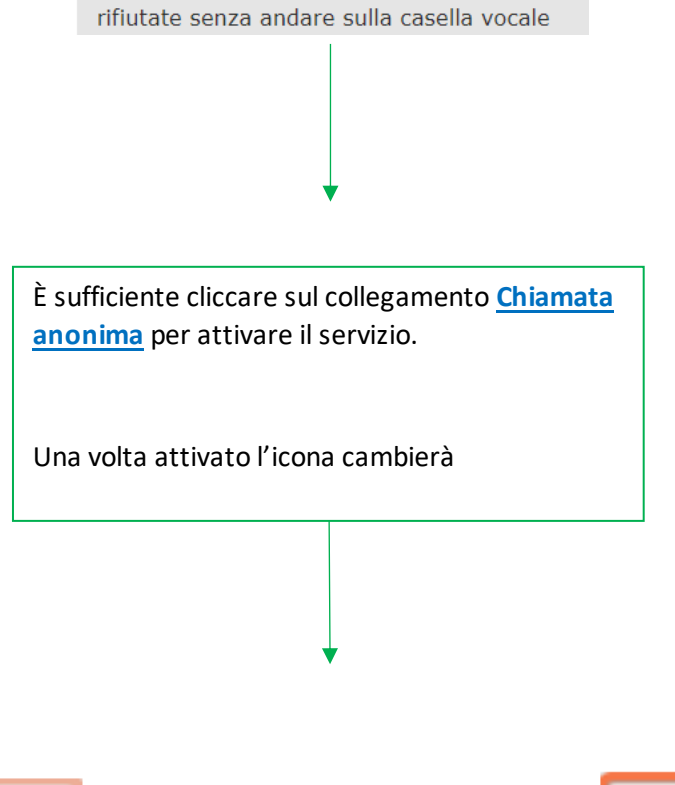

2 Chiamate anonime

Le chiamate dai numeri anonimi saranno

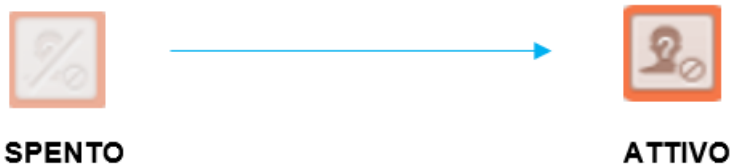

Al termine premere il pulsante

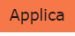

HERABIT

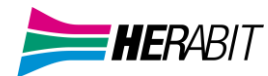

# 5] STRUMENTI

Cliccando sull'Icona Profilo si accede alle impostazioni generali dell'applicazione:

| 🔀 MaX U       | с                                                                                            |                                                                                            |
|---------------|----------------------------------------------------------------------------------------------|--------------------------------------------------------------------------------------------|
| MR            | Mario Rossi<br>059 12345678                                                                  |                                                                                            |
| +             | Online     Imposta lo stato     personalizzato                                               |                                                                                            |
| <b>#</b><br>© | <ul> <li>(2) Cambia avatar</li> <li>(1) Cambia password</li> <li>(2) Impostazioni</li> </ul> | Cliccando sull'icona <b>Profilo</b> e selezionando<br>Impostazioni, si accede alle opzioni |
| <b>(</b>      | <ul> <li>App</li> <li>Manager di conferenza</li> <li>Visualizza l'account</li> </ul>         | generali dell'applicazione:                                                                |
|               | <ul> <li>Controlla gli<br/>aggiornamenti</li> <li>Riferimenti</li> <li>Aiuto</li> </ul>      |                                                                                            |
|               | <ul><li>→ Disconnetti</li><li>✓ Abbandona</li></ul>                                          | Chiamate Meeting Chat Audio Video                                                          |
|               |                                                                                              | Generale                                                                                   |
|               |                                                                                              | Accesso automatico a MaX UC                                                                |
|               |                                                                                              | □ Integra con Outlook per chiamate, messaggi e presenza.                                   |
|               |                                                                                              | U Usa Max UC per chiamare link a numeri di telefono in email e pagine web.                 |
|               |                                                                                              | Scegliere una suoneria Max UC 🔍 💌                                                          |
|               |                                                                                              | Contatti                                                                                   |
|               |                                                                                              | Usa contatti da Outlook 🗸                                                                  |
|               |                                                                                              | Registrazioni                                                                              |
|               |                                                                                              | Salva registrazioni in MaX UC 🗸 Apri Cartella                                              |
|               |                                                                                              | Statistiche                                                                                |
|               |                                                                                              | 🗹 Contribuisci a migliorare l'applicazione mediante l'invio di dati di utilizzo anonimi    |
|               |                                                                                              | Integrazioni                                                                               |
|               |                                                                                              | Abilita il WebSocket Server per integrazione di terzi                                      |
|               |                                                                                              | Applicazione connessa: Nessuna                                                             |
|               |                                                                                              | Reimposta                                                                                  |
|               |                                                                                              | Cancella Dati utente                                                                       |

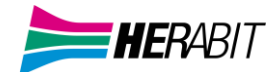

٩.,

Dal TAB <sup>Chiamate</sup> è possibile selezionare se le chiamate uscenti devono partire da MaX UC o dal telefono fisso in modalità click-to-dial.

| Generale Chiamate Meeting         | g Chat Audio Video                                                                |
|-----------------------------------|-----------------------------------------------------------------------------------|
| Effettua chiamate tramite         | MaX UC 🗸                                                                          |
| Telefoni fai clic per<br>chiamare | MaX UC     5912345678       Fai clic per chiamare<br>Chiedi sempre     5912345678 |
| Chiamami su                       | Chiedi sempre                                                                     |
| Mostra sempre le scherr           | nate di chiamata                                                                  |
| 🗆 Abilitana abianata in at        |                                                                                   |

Abilitare chiamate in attesa

Puoi accedere le orbite di messa in attesa dal menu del profilo. Una messa in attesa potrà essere aggiunta alla finestra della chiamata.

☑ Visualizza la finestra di valutazione chiamata dopo ogni chiamata

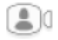

Nella schermata opzioni corrispondente al TAB Meeting è possibile impostare le preferenze per quanto riguarda le videochiamate (es. microfono, schermo e camera ecc)

| 6        | ٩                                                         |                | 1               |                 |                |           |                     |
|----------|-----------------------------------------------------------|----------------|-----------------|-----------------|----------------|-----------|---------------------|
| Generale | Chiamate                                                  | Meeting        | Chat            | Audio           | Video          |           |                     |
|          |                                                           |                |                 |                 |                |           |                     |
| Unis     | sciti                                                     |                |                 |                 |                |           |                     |
|          | Connetti l'aud                                            | lio quando si  | inizia o part   | ecipa           |                |           |                     |
|          | nserisci lo sch                                           | nermo intero o | quando si in    | izia o si parte | ecipa          |           |                     |
| 🗆 S      | ilenzia il mic                                            | rofono quanc   | lo si parteci   | ра              |                |           |                     |
| ⊠ S      | pegni il vide                                             | o quando si p  | oartecipa       |                 |                |           |                     |
|          | Copia l'URL della riunione negli appunti quando si inizia |                |                 |                 |                |           |                     |
| Prog     | Programmazione e Inviti                                   |                |                 |                 |                |           |                     |
| Dig      | ita i numeri                                              | +39 059 123    | 3 000 o 051     | 456 000         |                |           |                     |
| Em       | ail di invito                                             | Modifica       | Italian (Ital   | (V)             | $\sim$         |           |                     |
| Car      | nbiando la li                                             | ngua dell'ema  | il non modi     | ificherà i mes  | saggi pre-im   | nostati   |                     |
| Pro      | grammazion                                                | e assistenti   |                 |                 | saggi pre im   | postati.  |                     |
| FIU      | grannazion                                                | e assistenti   |                 |                 |                |           | Aggiungi assistente |
| Un       | accistanta all                                            | a programma    |                 | rogrammara      | mosting por    | •         |                     |
| Mee      | ting                                                      | a programma    | izione puo p    | nogrammare      | e meeting per  | voi.      |                     |
|          |                                                           |                |                 |                 |                |           |                     |
|          | nserisci io scr                                           | nermo intero ( | durante la vi   | sualizzazione   | e dello schern | no conaiv | so                  |
| M A      | datta gli sch                                             | iermi condivis | i alla finestra | а               |                |           |                     |
|          | lascondi i pa                                             | rtecipanti sen | iza video       |                 |                |           |                     |
|          | Conferma prir                                             | ma di lasciare | le riunioni     |                 |                |           |                     |
|          | Jtilizza doppi                                            | io monitor     |                 |                 |                |           |                     |
| Plug     | jin di Outloo                                             | ok —           |                 |                 |                |           |                     |
| Cre      | a e pianifica                                             | riunioni onlin | e tramite Ou    | utlook          |                |           |                     |
| Se       | 1 DI 1                                                    |                |                 |                 |                |           |                     |
|          | carica Plugin                                             | di Outlook     |                 |                 |                |           |                     |

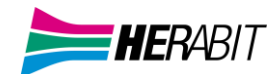

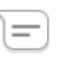

Le opzioni <sup>Chat</sup> permettono di configurare il cambio di Stato Presenza in automatico in base al calendario Outlook e alla presenza effettiva

| Generale | <b>S</b><br>Chiamate | (Land<br>Meeting | Chat           | Audio       | Video           |           |
|----------|----------------------|------------------|----------------|-------------|-----------------|-----------|
| Chat     |                      |                  |                |             |                 |           |
| ⊡ Ca     | ambia il mio         | stato a secc     | onda degli app | untamenti s | ul calendario d | i Outlook |
| ⊡ Ca     | ambia il mio         | stato in asse    | ente quando so | no inattivo | per 15 💂        | minuti    |
|          |                      |                  |                |             |                 |           |
|          |                      |                  |                |             |                 |           |

# 

# Cliccando sul TAB Audio si accede alle impostazioni suoneria, microfono e speaker/cuffie

| ()<br>enerale | <b>Chiamate</b> | Meeting         | )<br>Chat | Audio  |        | ideo            |      |
|---------------|-----------------|-----------------|-----------|--------|--------|-----------------|------|
| Microt        | fono            |                 |           |        |        |                 | • 1. |
| Micro         | fono (Conexa    | ant SmartAud    | io HD)    | \<br>\ | /      | Prova microfono |      |
| Audio         | nella chiama    | ata             |           |        |        | •               | (۱)  |
| Suone         | arlante (Cone   | exant SmartA    | udio HD)  |        |        |                 |      |
| Altop         | arlante (Cone   | exant SmartA    | udio HD)  | Ň      |        | •               | (⊄)  |
| Rispos        | ta agli impul   | si dell'auricol | are Sem   | ıpre   | $\sim$ |                 |      |

Controlla MaX UC usando auricolari supportati Jabra e Plantronics. Lo stato silenzioso è sincronizzato tra l'app e il dispositivo.

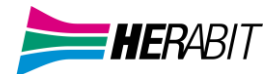

#### Le impostazioni Video consentono di scegliere e testare la camera per le videochiamate

| Generale | Chiamate | (Left)<br>Meeting | En Chat | Audio | Video |  |
|----------|----------|-------------------|---------|-------|-------|--|
|          |          |                   |         |       |       |  |
|          |          |                   |         |       |       |  |
|          |          |                   |         |       |       |  |
|          |          |                   |         |       |       |  |
|          |          |                   |         |       |       |  |
|          |          | Fotocamera        | HD Came | ra    |       |  |

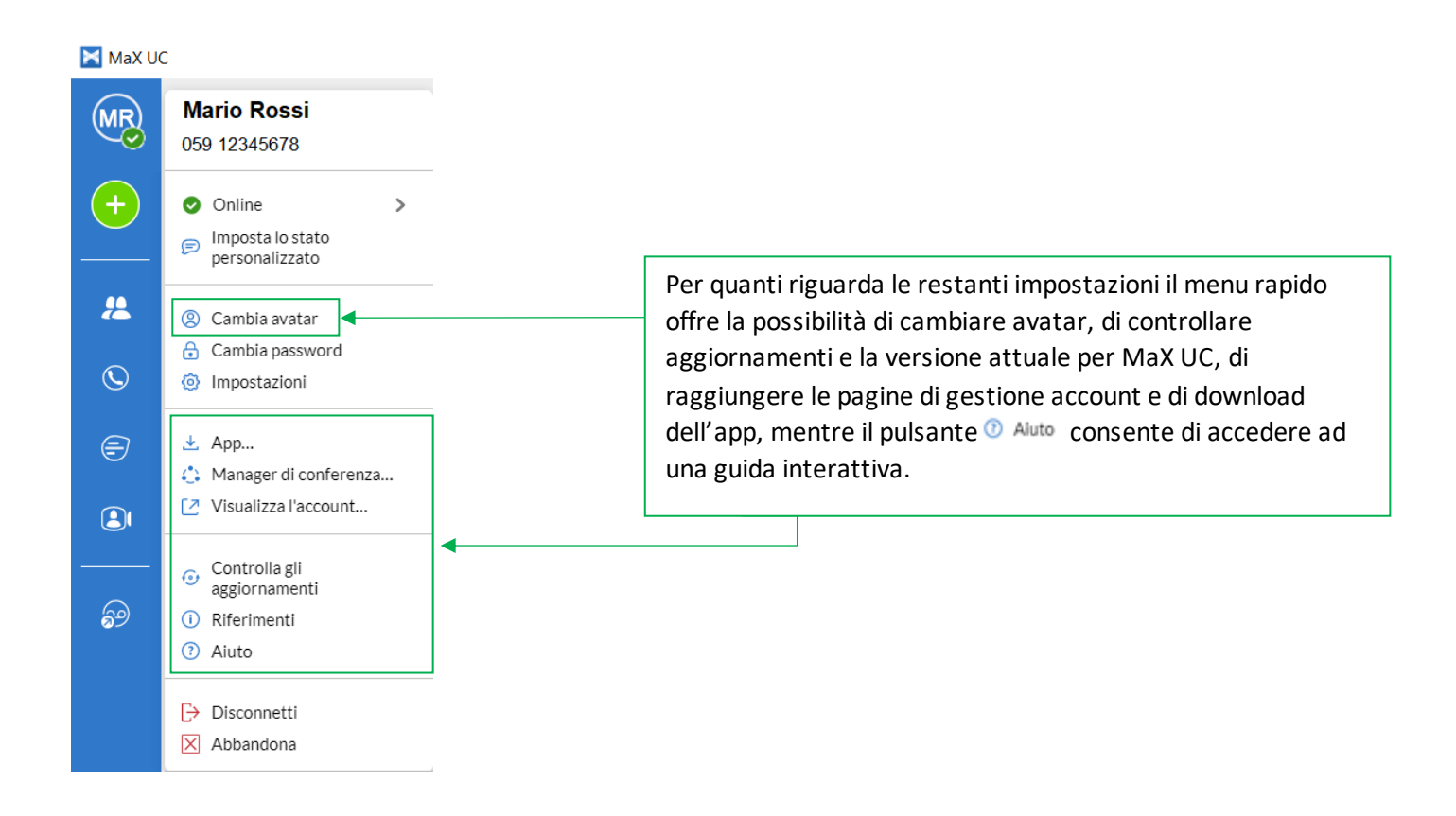

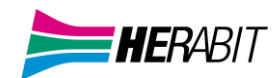

# 6] CHIAMATE AUDIO E VIDEO

MaX UC permette di ricevere chiamate audio o video (meeting) e di trasformare una conversazione audio in un meeting e consente anche di trasferire (e proseguire) una chiamata in corso ad un altro dispositivo autenticato (es. smartphone)

Quando qualcuno chiama il numero telefonico della vostra linea Cloud PBX, compare a monitor un pop-up e viene attivata una suoneria (via speaker o in cuffia). La finestra di pop-up mostra il numero telefonico di chi sta chiamando, se tale numero è già associato ad un contatto, viene visualizzato il nome del chiamante.

# 6.1] RICEVERE UNA CHIAMATA (AUDIO)

All'arrivo di una chiamata audio la finestra pop-up mostra il numero di telefono o il nome del chiamante e i pulsanti che permettono di accettare o rifiutare la chiamata.

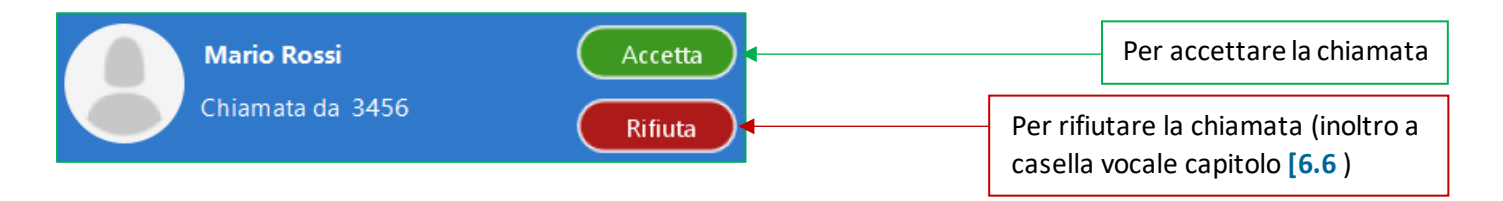

Ogni chiamata entrante farà squillare insieme il telefono fisso (se presente) e i client MaXUC attivi al momento (desktop, smartphone e/o tablet) ed è possibile scegliere di rispondere da qualsiasi dispositivo.

La cronologia delle chiamate è sempre disponibile semplicemente premendo il pulsante

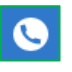

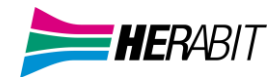

# 6.2] FUNZIONI IN CHIAMATA

Mentre è attiva una chiamata, la finestra pop-up permette di utilizzare diverse funzioni

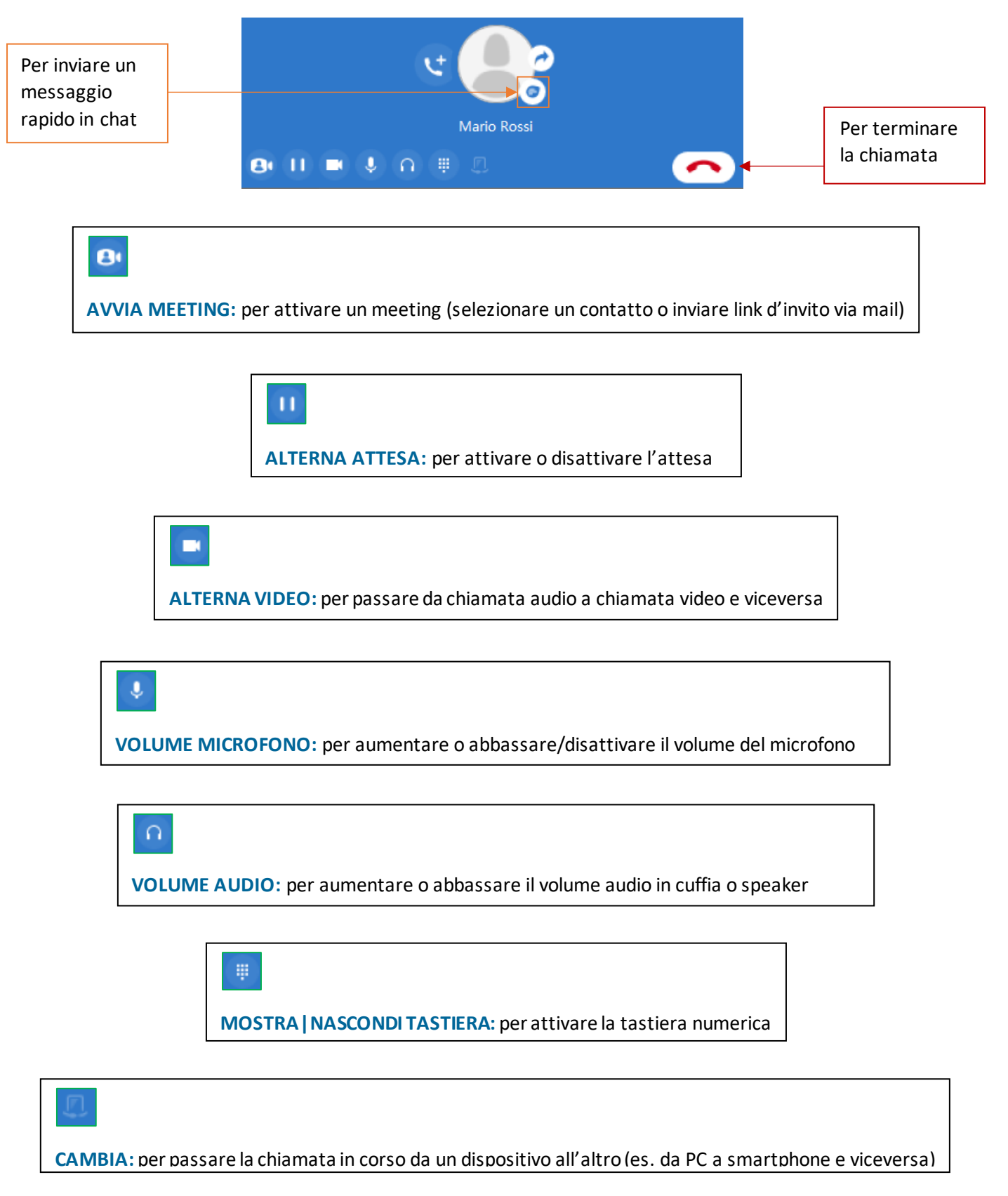

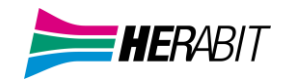

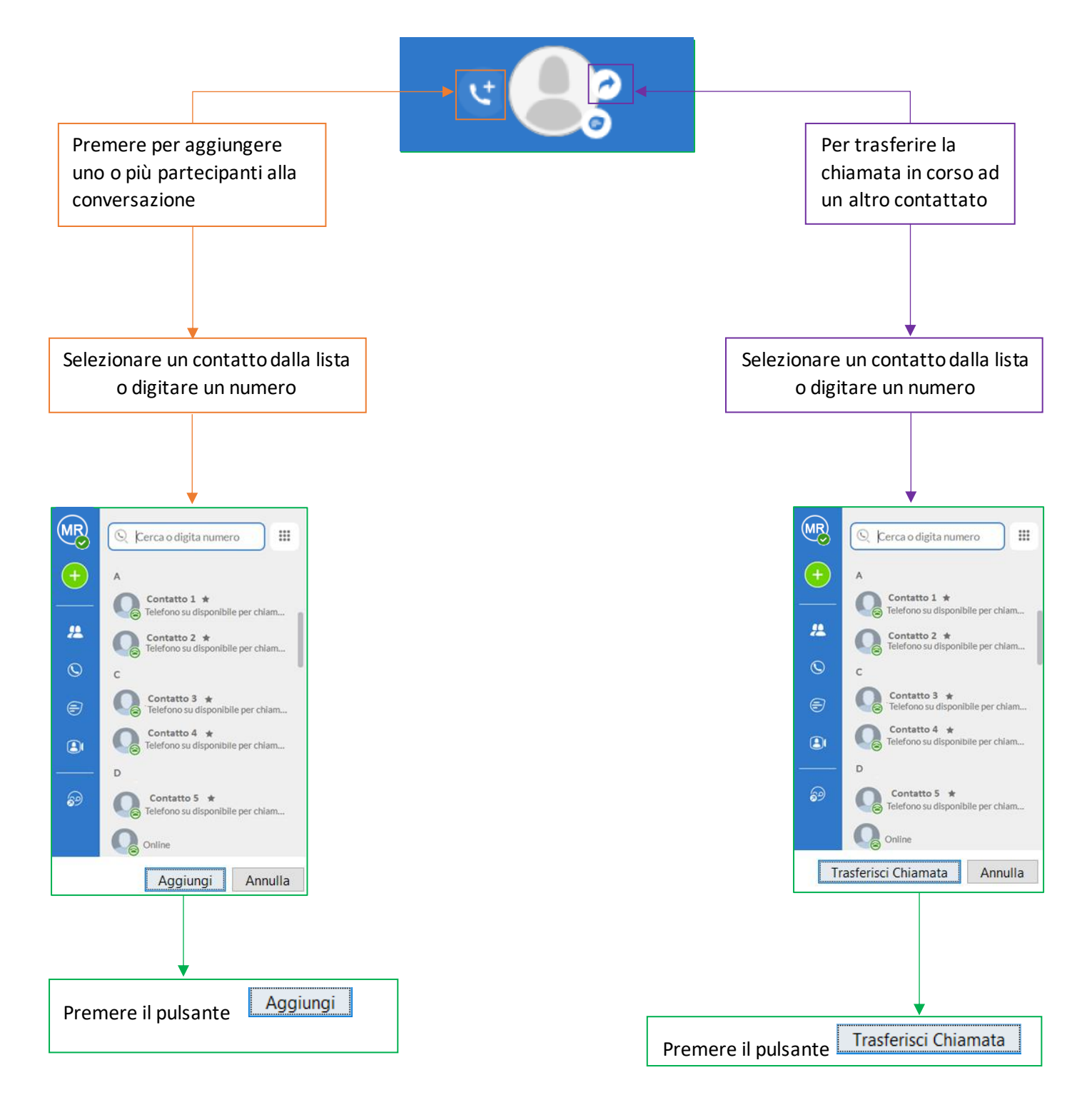

È possibile ricevere una seconda chiamata mentre è già attiva una prima.

Se si risponde alla seconda chiamata, la prima viene automaticamente messa in attesa ed appare una nuova finestra di chiamata per la seconda: per passare da una chiamata all'altra è sufficiente cliccare sull'icona 🔟

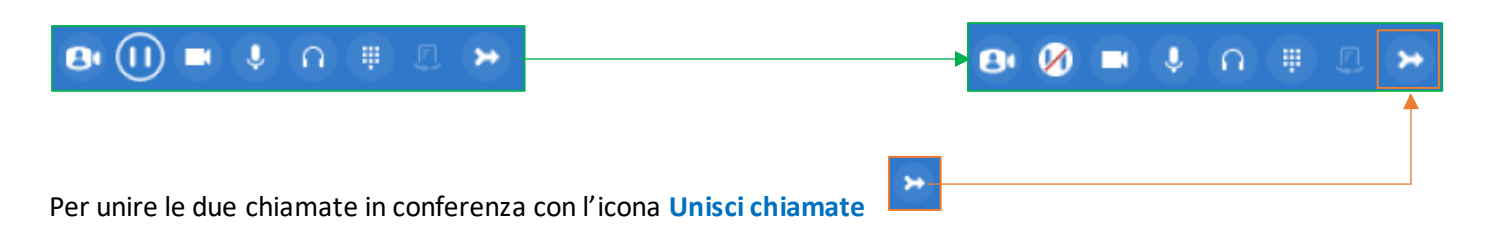

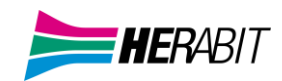

# 6.3] EFFETTUARE UNA CHIAMATA

Effettuare una chiamata è semplice: basta comporre il numero sulla tastiera a scomparsa cliccando sul pulsante 🛛 🏭

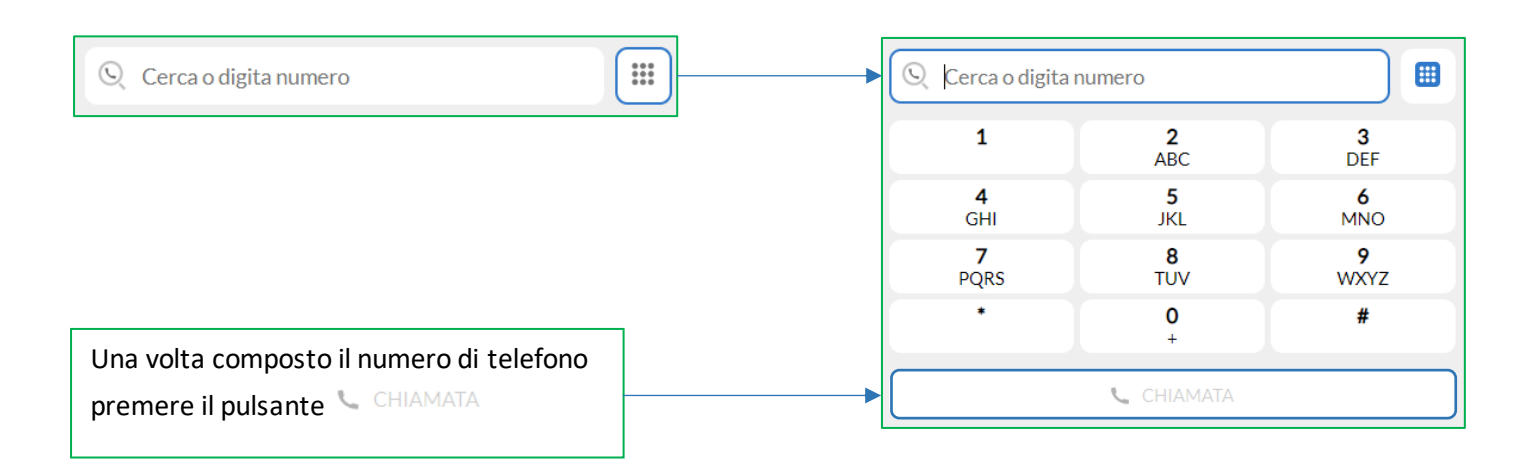

o premere il pulsante di chiamata direttamente sul contatto in alto a destra (NB: se il numero di telefono è presente nelle informazioni del contatto)

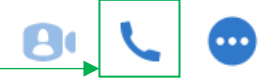

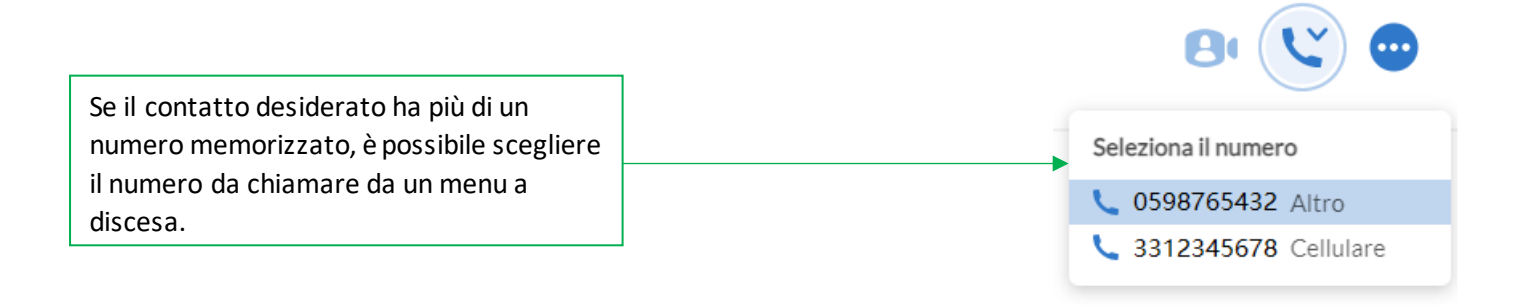

Se chi riceve la chiamata può visualizzare il numero telefonico del chiamante (come succede, ad esempio, chiamando un mobile), verrà visualizzato il numero della vostra linea Cloud PBX.

La cronologia delle chiamate è sempre disponibile semplicemente premendo il pulsante

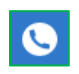

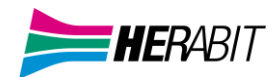

# 6.4] VIDEOCHIAMATA

Se anche la persona con cui si parla sta usando il client MaX UC, è possibile passare la chiamata da audio a video in qualsiasi momento, cliccando sul pulsante \_\_\_\_\_

L'altra persona riceverà un messaggio che la invita ad attivare anche il proprio video.

Cliccando di nuovo sull'icona 😐 si interrompe l'invio del proprio flusso video.

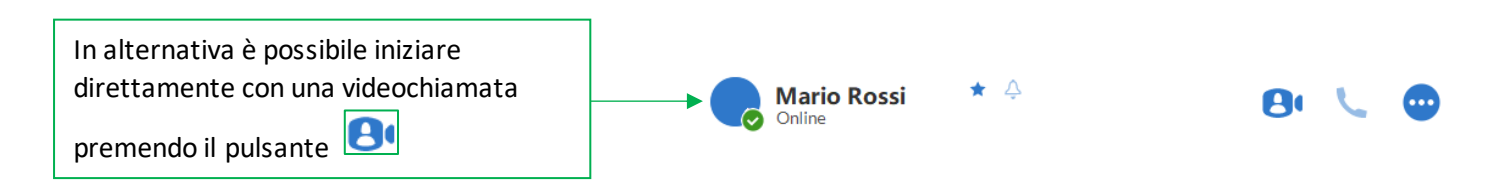

# 6.5] CHIAMATE DI EMERGENZA

MaX UC vi permette di chiamare in mobilità dal dispositivo per voi più comodo (PC, smartphone o tablet). Ricordate che se chiamate i Servizi di Emergenza, la chiamata sarà diretta ai servizi di emergenza del distretto telefonico della vostra linea Cloud PBX, che potrebbe non coincidere con i servizi di competenza dell'area geografica in cui vi trovate in quel momento.

È consigliato chiamare i servizi di emergenza direttamente da un telefono disponibile escludendo MaX UC

# 6.6] RIFIUTARE UNA CHIAMATA CON UN MESSAGGIO

Se si riceve una chiamata da un **proprio contatto**, è possibile respingere la chiamata inviando un messaggio: cliccando sul pulsante e possibile selezionare uno dei messaggi disponibili nel menu a tendina, oppure selezionare *Messaggio personalizzato...* per inserire il proprio messaggio.

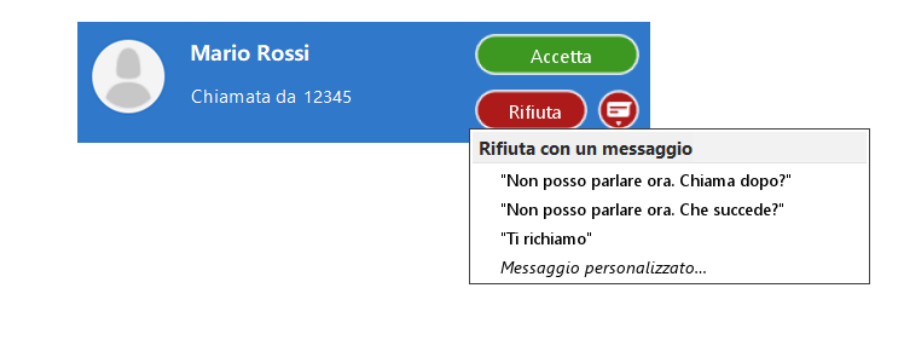

ATTENZIONE!\_La funzione è disponibile solo se il contatto fa parte dello stesso Business Group e se nelle sue informazioni è presente il numero di telefono. In caso contrario sarà possibile solo la videochiamata, sia dalla lista contatti che direttamente dalla chat.

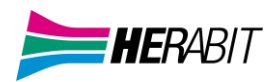

# 7] CASELLA VOCALE

In caso di messaggi in casella vocale, l'icona cambia colore e indica il numero di messaggi da ascoltare

Cliccando sull'icona si apre una finestra popup in cui potete vedere la lista dei messaggi ricevuti e potete ascoltarli direttamente dal vostro PC e CommPortal

| er creare una nuova casella vocale                                                      |           |                                                                                                 |                            |
|-----------------------------------------------------------------------------------------|-----------|-------------------------------------------------------------------------------------------------|----------------------------|
| Nuova casella vocale                                                                    |           |                                                                                                 |                            |
| A: <immettere destinazione="" i="" la="" le=""></immettere>                             |           |                                                                                                 |                            |
| Urgente Privato                                                                         |           |                                                                                                 |                            |
| Registra Messaggio                                                                      |           |                                                                                                 |                            |
| 00:00000                                                                                |           | Per e                                                                                           | eliminare tutti i messaggi |
| x V                                                                                     | _         | oils                                                                                            | ingolo messaggio vocale    |
| Invia Annulla                                                                           |           |                                                                                                 |                            |
|                                                                                         |           |                                                                                                 |                            |
|                                                                                         |           |                                                                                                 |                            |
| Messaggi (1 Nuovo)                                                                      | Eliminati |                                                                                                 | 0                          |
| Messaggi (1 Nuovo)                                                                      | Eliminati |                                                                                                 | C<br>Elimina tutti         |
| Messaggi (1 Nuovo)<br>Nuova casella vocale<br>33398765432                               | Eliminati | Lun 30/5, 9:41 , 7 sec                                                                          | CElimina tutti             |
| Messaggi (1 Nuovo)<br>Nuova casella vocale<br>33398765432                               | Eliminati | Lun 30/5, 9:41 , 7 sec<br>Per accedere al me                                                    | Elimina tutti              |
| Messaggi (1. Nuovo) Nuova casella vocale 33398765432                                    | Eliminati | Lun 30/5, 9:41 , 7 sec<br>Per accedere al me<br>Rispondi                                        | Elimina tutti              |
| Messaggi (1 Nuovo)<br>Nuova casella vocale<br>33398765432<br>Per ascoltare il messaggio | Eliminati | Lun 30/5, 9:41 , 7 sec<br>Per accedere al me<br>Rispondi<br>Contrassegna co                     | Elimina tutti              |
| Messaggi (1 Nuovo)<br>Nuova casella vocale<br>33398765432<br>Per ascoltare il messaggio | Eliminati | Lun 30/5, 9:41 , 7 sec<br>Per accedere al me<br>Rispondi<br>Contrassegna co                     | CElimina tutti             |
| Messaggi (1 Nuovo)<br>Nuova casella vocale<br>33398765432<br>Per ascoltare il messaggio | Eliminati | Lun 30/5, 9:41 , 7 sec<br>Per accedere al me<br>Rispondi<br>Contrassegna co<br>Inoltra come E-1 | Elimina tutti              |

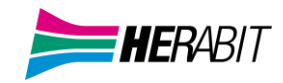

| Rispondi<br>Contrassegna<br>Inoltra come<br>Inoltra come                                                                                                    | a come ascoltato<br>E-mail<br>casella vocale                                                                                                    |
|----------------------------------------------------------------------------------------------------|----------------------------------------------------------------------------------------------------|
| Cliccando su Rispondi è possibile registrare<br>ed inviare una risposta al messaggio vocale<br>Rispondi alla casella vocale<br>A: 33398765432 -<br>Urgente Privato<br>v Registra Messaggio<br>00:0000:00 | È possibile, inoltre, inoltrare il messaggio come e-mail<br>Inoltro casella vocale  A: <immettere destinazione="" i="" la="" le=""> Cc: <immettere destinazione="" i="" la="" le=""> Cn: <immettere destinazione="" i="" la="" le=""> Cogetto: FW: Casella Vocale da 33398765432   messaggio.wav  Inoltro destinatione</immettere></immettere></immettere> |
| Casella Vocale Originale                                                                                                    | A: Invia Annula Inoltra come casella vocale A:  Immettere la/le destinazione/i> Urgente Privato Introduzione alla registrazione 00:0000:00 Casella Vocale Originale Invia Annula                                                                                                    |

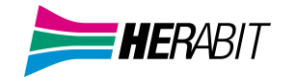

# **8] MEETING**

Per iniziare un meeting con un contatto specifico premere il pulsante 🙂 (in alto a destra) dopo aver cliccato sul contatto nella chat, tra le chiamate o in seguito ad una ricerca.

+ Crea un meeting Le opzioni disponibili per avviare un meeting si trovano cliccando direttamente i pulsanti Organizza un meeting

o dal menu 🕒 nella colonna a sinistra:

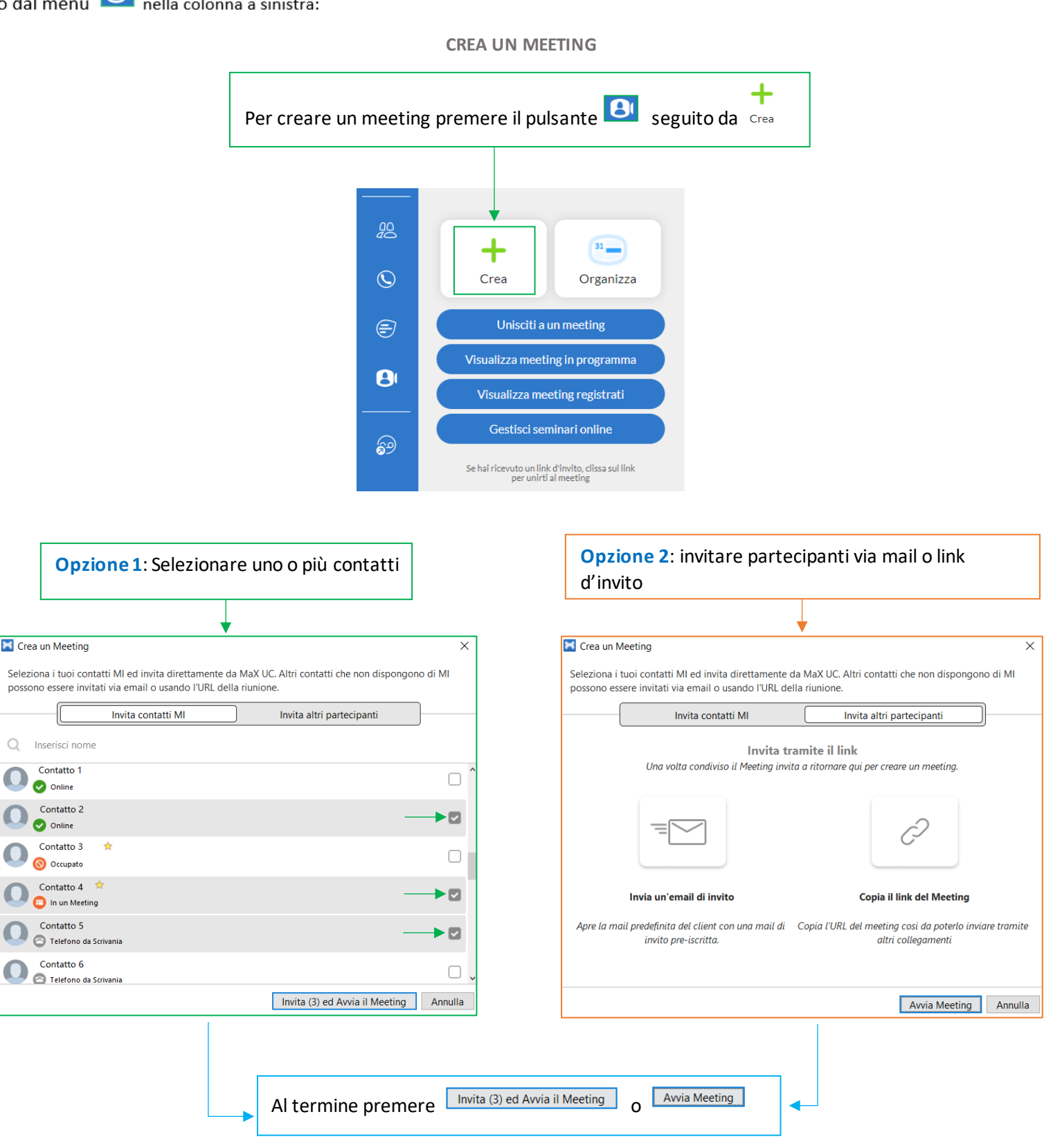

Pag. 33 di 41

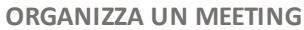

HFRARIT

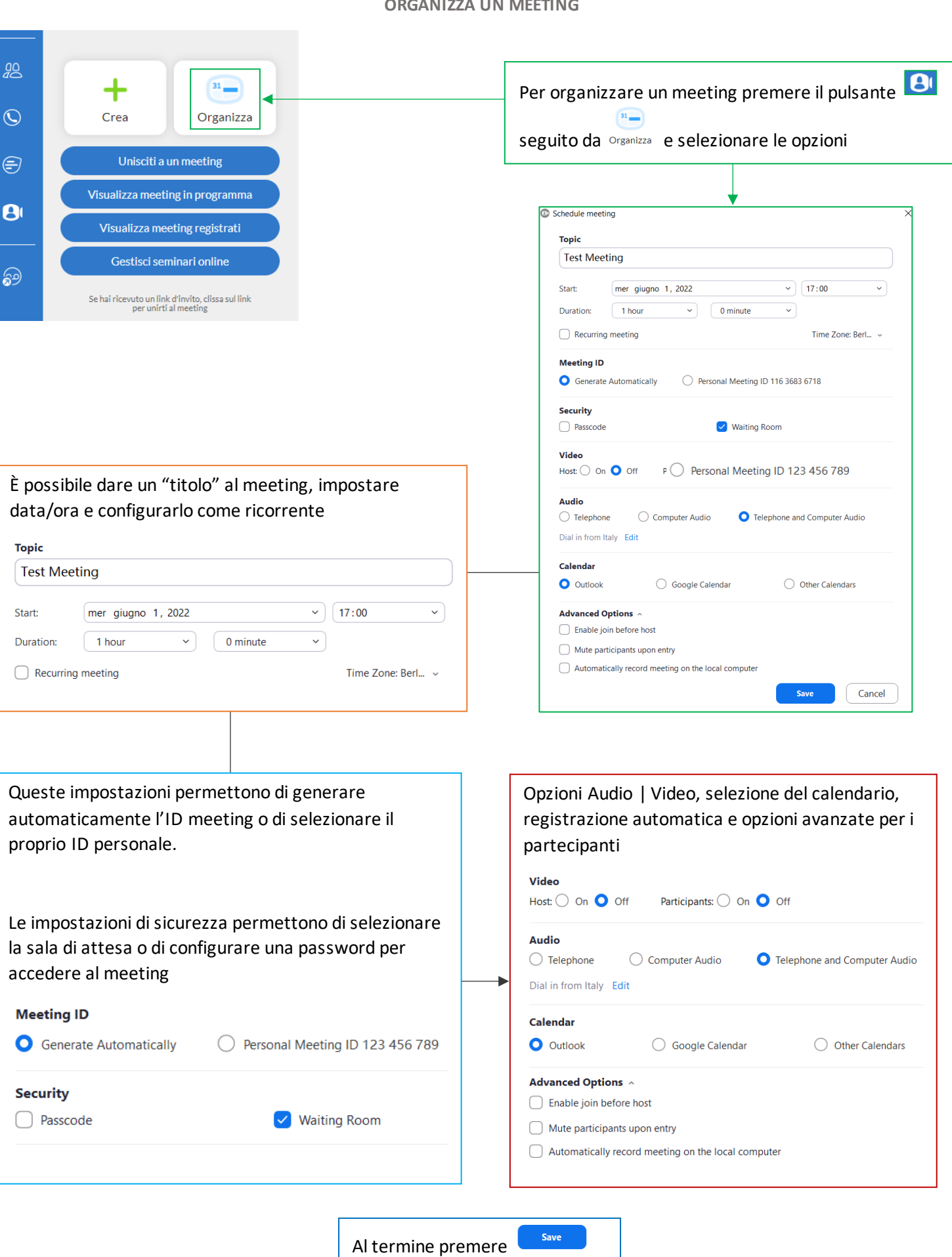

Pag. 34 di 41

#### **UNISCITI A UN MEETING**

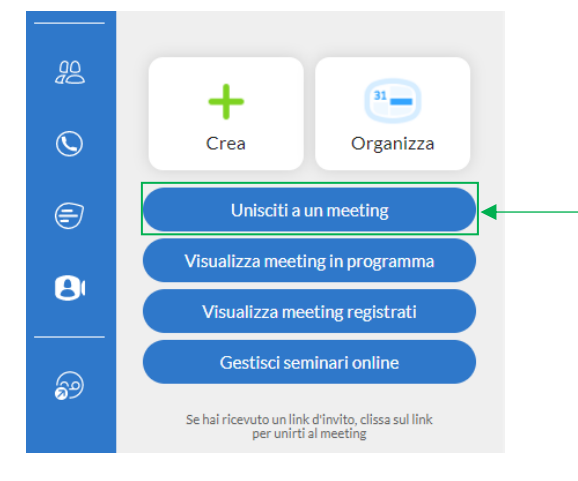

| Unisciti<br>oppur<br>di acco | a un meeting<br>Permette di parteci<br>e il nome del meeting stesso,<br>esso  | are ad una riunione ins<br>ono presenti anche alci | erendo l'ID<br>une opzioni |
|------------------------------|-------------------------------------------------------------------------------|----------------------------------------------------|----------------------------|
| 🔀 Partecip                   | a a un Meeting                                                                |                                                    |                            |
|                              | Inserisci ID del Meeting o il nome del collegamento persona                   |                                                    |                            |
| 8                            |                                                                               |                                                    |                            |
|                              | Se hai ricevuto un link di invito, clicca sul link per partecipare al meeting |                                                    |                            |
|                              | Disconnetti audio nel momento in cui partecipi                                |                                                    |                            |
|                              | Spegni il video quando si partecipa                                           |                                                    |                            |
|                              | Unisciti Annulla                                                              |                                                    |                            |

#### VISUALIZZA MEETING IN PROGRAMMA

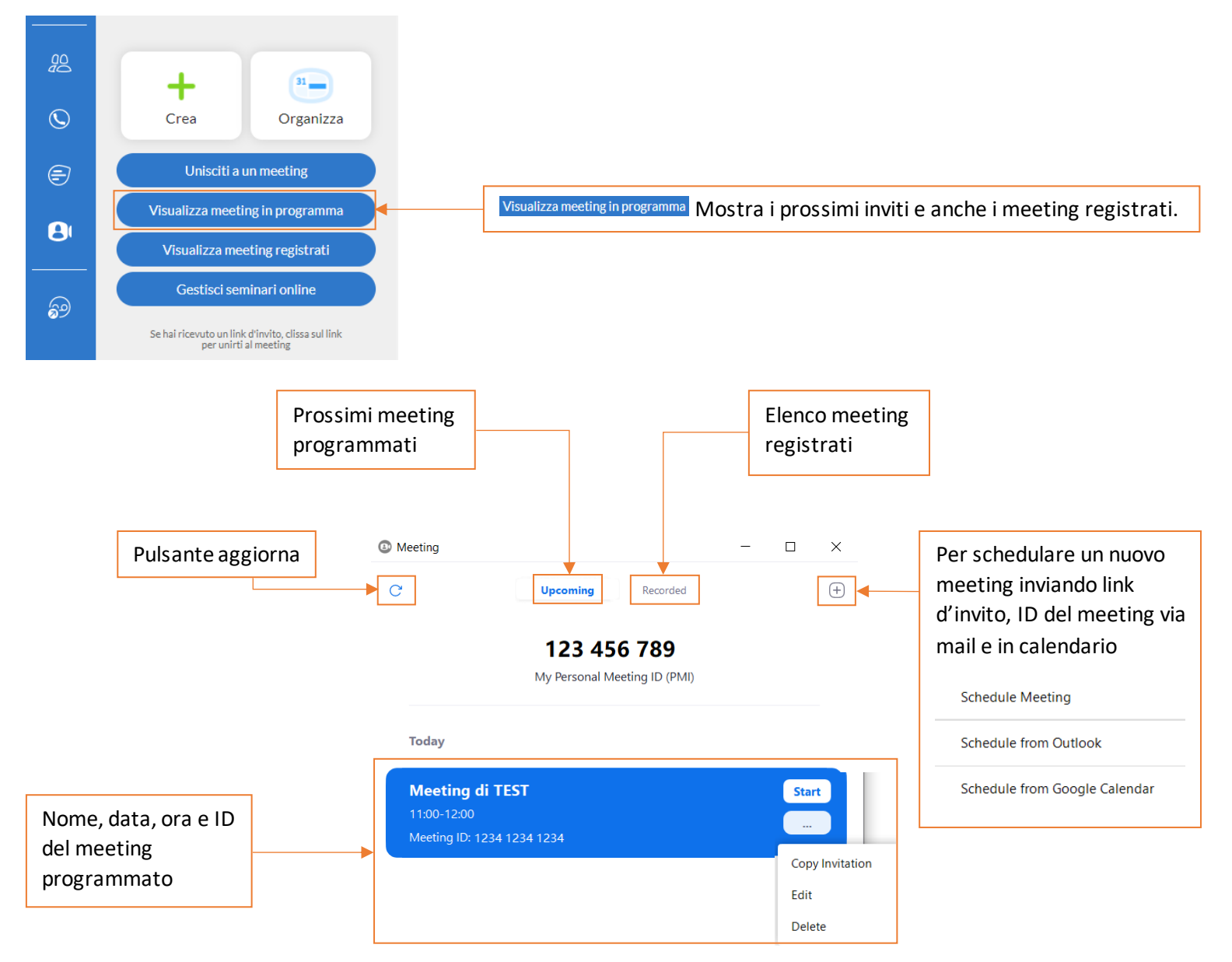

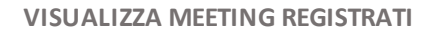

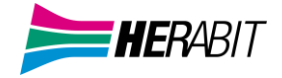

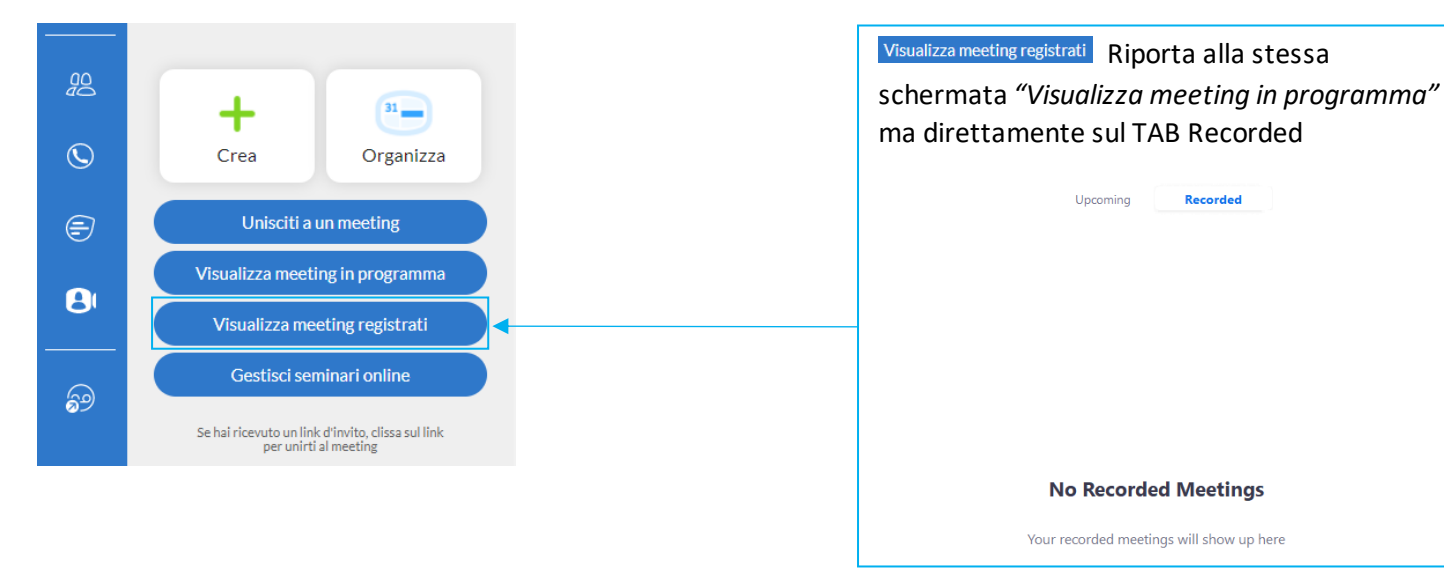

#### GESTISCI SEMINARI ONLINE

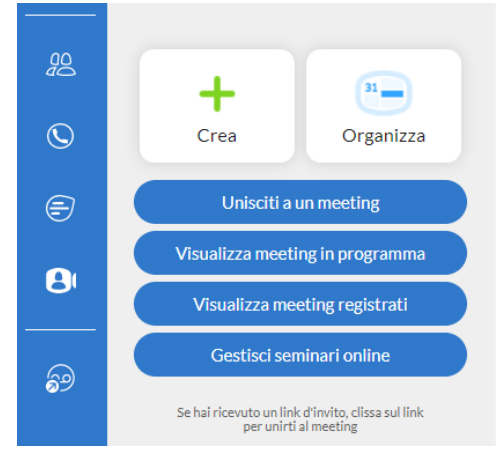

Gestisci seminari online Apre una pagina browser che offre la possibilità di schedulare un webinar con relative opzioni

| coming Webinars   | Previous Webinars Report | Schedule a Webinar |             |              |
|-------------------|--------------------------|--------------------|-------------|--------------|
| hedule a Webinar  |                          |                    |             |              |
| Start Time 💠      | Topic 😄                  |                    | Webinar ID  |              |
| Today<br>12:00 PM | My Webinar               |                    | 123-456-789 | Start Delete |

| Торіс | My Webinar                                                                    |
|-------|-------------------------------------------------------------------------------|
| Time  | Jun 9, 2022 12:00 PM Brussels<br>Add to Google Calendar (.ics) Yahoo Calendar |

Pag. 36 di 41

|                       | Permette di visual  | lizzare i wel | pinar passati      |   |
|-----------------------|---------------------|---------------|--------------------|---|
|                       |                     | •             |                    | I |
| ٢                     |                     |               |                    |   |
| Upcoming Webinar      | s Previous Webinars | Report        | Schedule a Webinar |   |
| Schedule a Webinar    |                     |               |                    |   |
| Start Time 👙          |                     | Topic 😄       |                    |   |
| Yesterday<br>12:00 PM |                     | Test Webinar  |                    |   |

Consente di visualizzare generare un report avanzando per step, selezionando una data specifica o un periodo e inserendo direttamente l'ID del webinar

| 8               |                               |                   |                      |            |               |
|-----------------|-------------------------------|-------------------|----------------------|------------|---------------|
| Step 1: Sele    | ect Report Type 🕄             | )                 |                      |            |               |
| ⊖ Regis         | stration Report               | ○ Attendee Report | O Performance Report | Q&A Report | O Poll Report |
| Step 2: Cho     | oose a Webinar                |                   |                      |            |               |
| From:<br>Maximu | 05/08/2022 m report duration: | To: 06/07/2022    | Filter W             | ebinar ID  | Search        |
|                 |                               |                   |                      |            |               |

A meeting iniziato si rendono disponibili diverse opzioni:

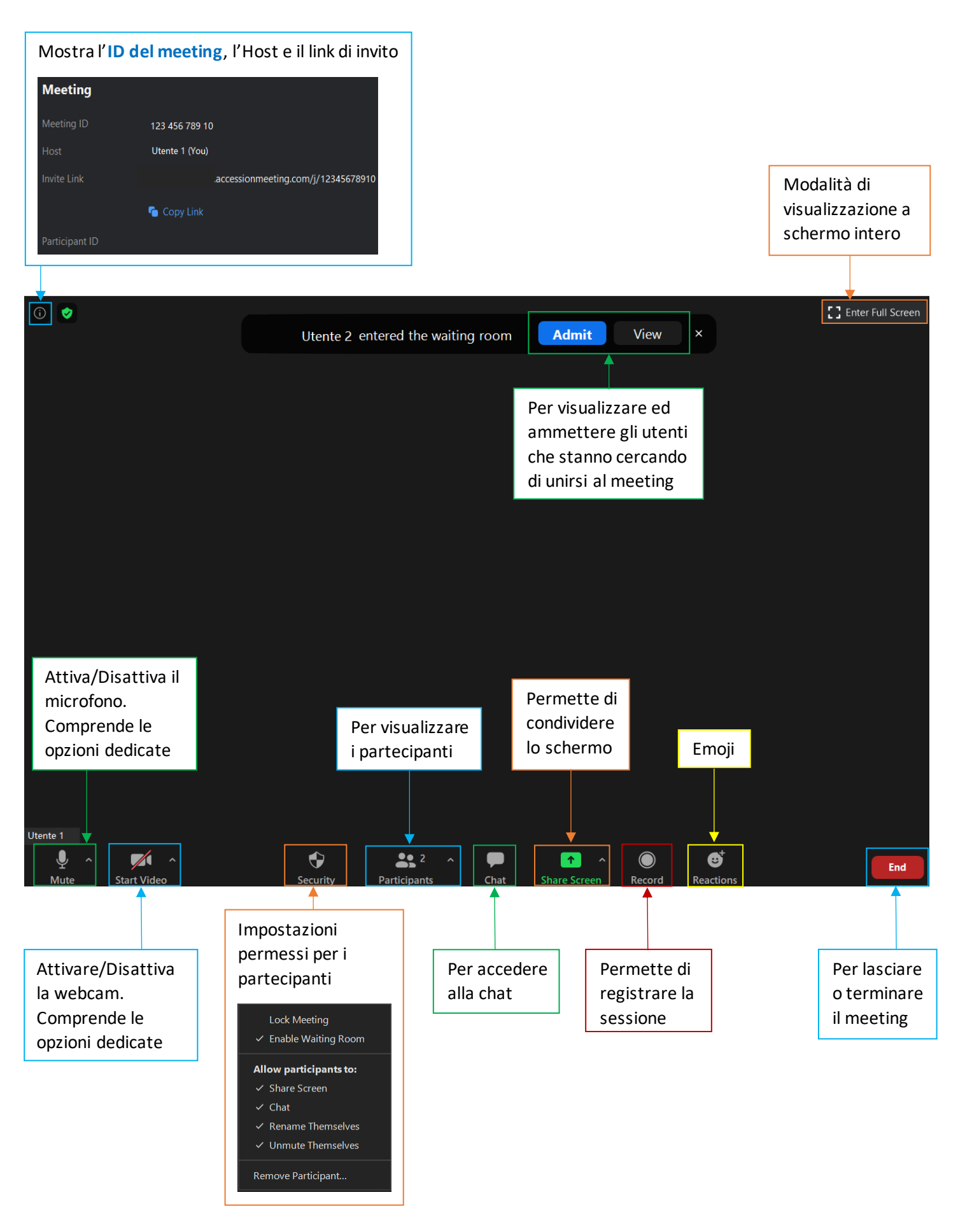

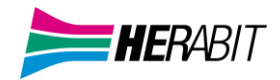

# **9] CHAT**

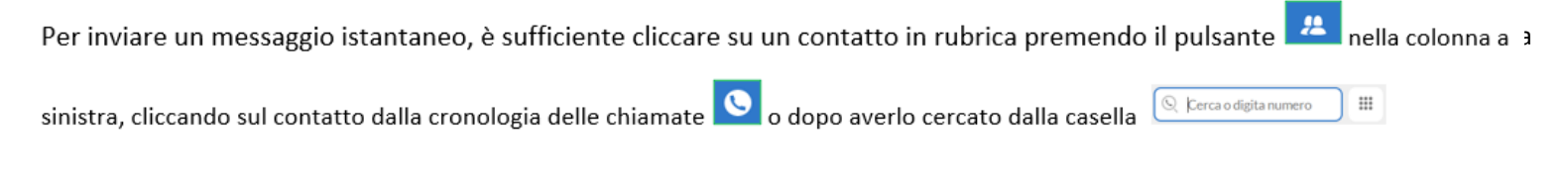

La cronologia delle conversazioni chat è disponibile premendo il pulsante 🖻 nel menu a sinistra.

Se le informazioni di contatto sono complete è possibile inviare un messaggio in chat anche nel corso di una chiamata attiva

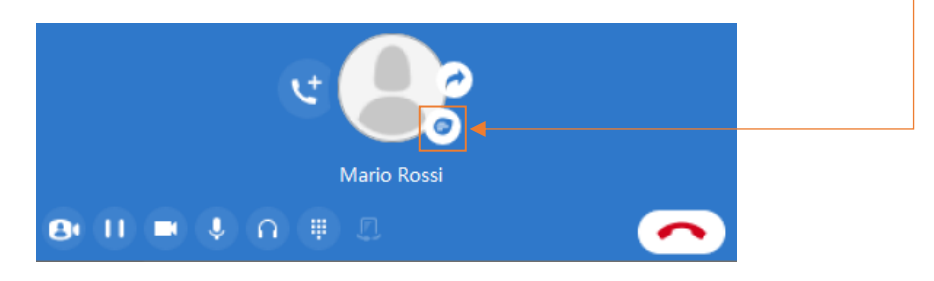

Cliccando su un contatto la chat è visibile nella parte destra della schermata in corrispondenza del tab Conversazione

| $\bigcirc$ |                                                   | Conversazione | Dettagli     | del contatto                  |        |       |
|------------|---------------------------------------------------|---------------|--------------|-------------------------------|--------|-------|
|            | 🛇 Cerca o digita numero 🛛 🗰                       |               |              | - venerdì -                   |        | 12:35 |
| +          | A                                                 |               |              | Test test                     |        | 12:35 |
|            | Contatto 1 ★<br>Telefono su disponibile per chiam | ok<br>12:36   |              |                               |        |       |
| 2          | Contatto 2 *                                      |               |              | - Oggi -                      |        |       |
| Q          | C                                                 |               |              | Test, test<br>test            |        | 12:14 |
| Ð          | Contatto 3 ★<br>Telefono su disponibile per chiam |               |              |                               | 123456 | 12:14 |
|            | Contatto 4 ★<br>Telefono su disponibile per chiam |               |              | Test 987654321<br>Test 123456 |        | 40.44 |
|            | D                                                 |               |              |                               |        | 12:14 |
| 69         | Contatto 5 ★<br>Telefono su disponibile per chiam | 🖃 Invia       | un messaggio | )                             |        | ٥     |
|            | Online Online                                     |               |              |                               |        |       |

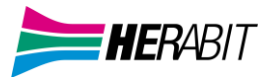

# Dettagli del contatto mostra i numeri di telefono inseriti all'interno delle informazioni del contatto

|               | <b>—</b>                        |
|---------------|---------------------------------|
| Conversazione | Dettagli del contatto           |
| NICKNAME      | Mario Rossi                     |
| TELEFONO      | <b>1234</b><br>Ufficio          |
|               | <b>05912341234</b><br>Casa      |
|               | <b>33987654321</b><br>Cellulare |

Premendo il pulsante 🙃 si accede al menu rapido che permette di attivare una Chat di Gruppo

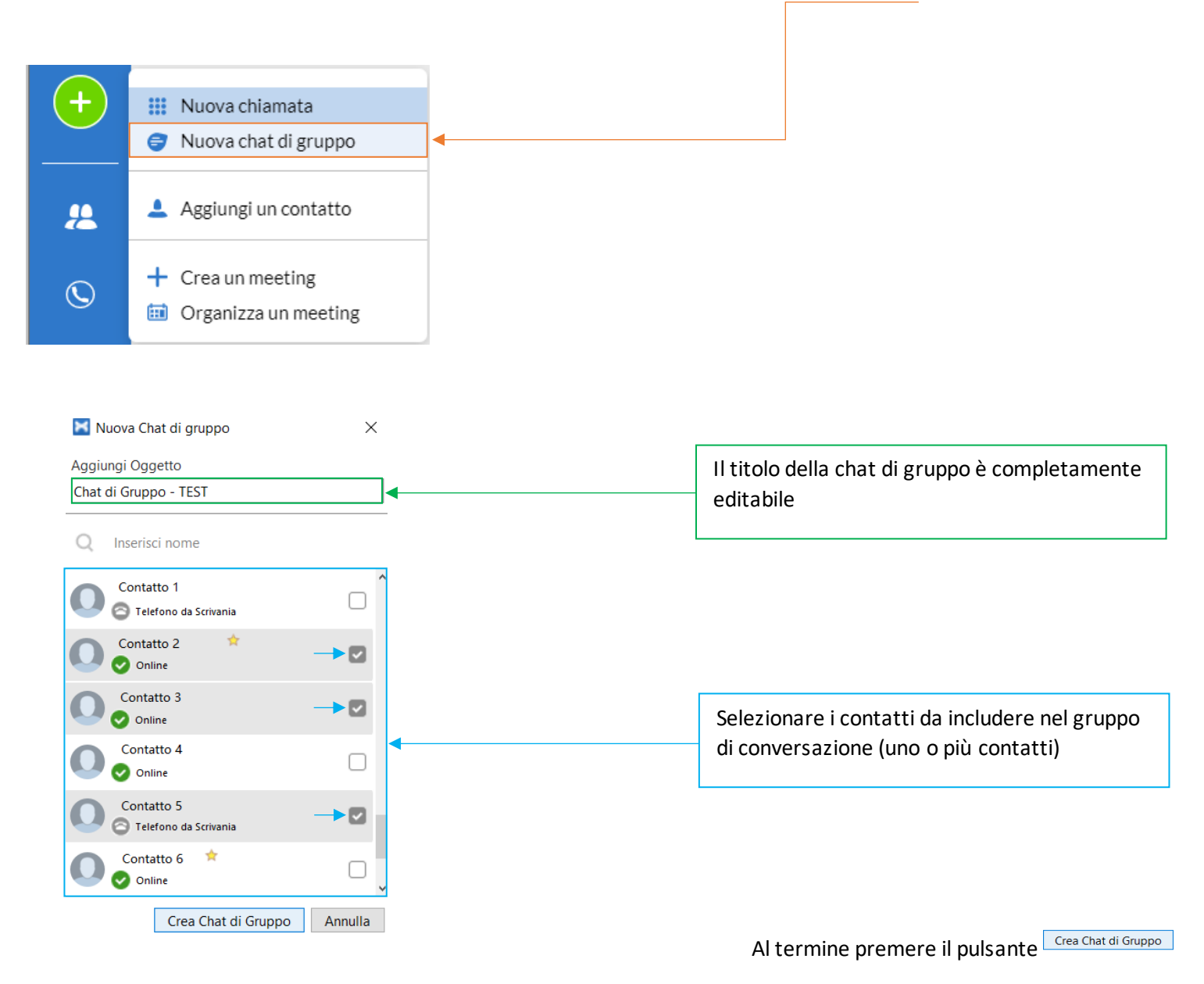

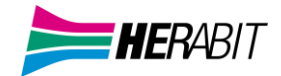

# **10] PRIVACY E SICUREZZA**

Se si desidera terminare l'utilizzo di MaX UC Desktop, cliccando sull'icona profilo e selezionando l'opzione Abbandona per chiudere l'applicazione, al prossimo avvio MaX UC non chiederà di inserire le credenziali di accesso che resteranno memorizzate nell'applicazione.

| MR      | Mario Rossi<br>05912345678                                                           |                                  |
|---------|--------------------------------------------------------------------------------------|----------------------------------|
| +       | <ul> <li>Online</li> <li>Imposta lo stato<br/>personalizzato</li> </ul>              | >                                |
| 2       | <ul> <li>(2) Cambia avatar</li> <li>1) Cambia password</li> </ul>                    | Vusi shkandanaya l'anglisaziona? |
| Ø       | (i) Impostazioni                                                                     |                                  |
| Ð       | <ul> <li>App</li> <li>Manager di conferenza</li> <li>Visualizza l'account</li> </ul> | Sei sicuro di voler abbandonare? |
| <b></b> | <ul> <li>Controlla gli<br/>aggiornamenti</li> </ul>                                  |                                  |
| ð       | Riferimenti     Aiuto                                                                |                                  |
|         | Disconnetti ✓ Abbandona                                                              |                                  |

Se state usando un PC condiviso, invece, si consiglia di usare l'opzione **Disconnetti** per impedire che altri possano accedere con le vostre credenziali.

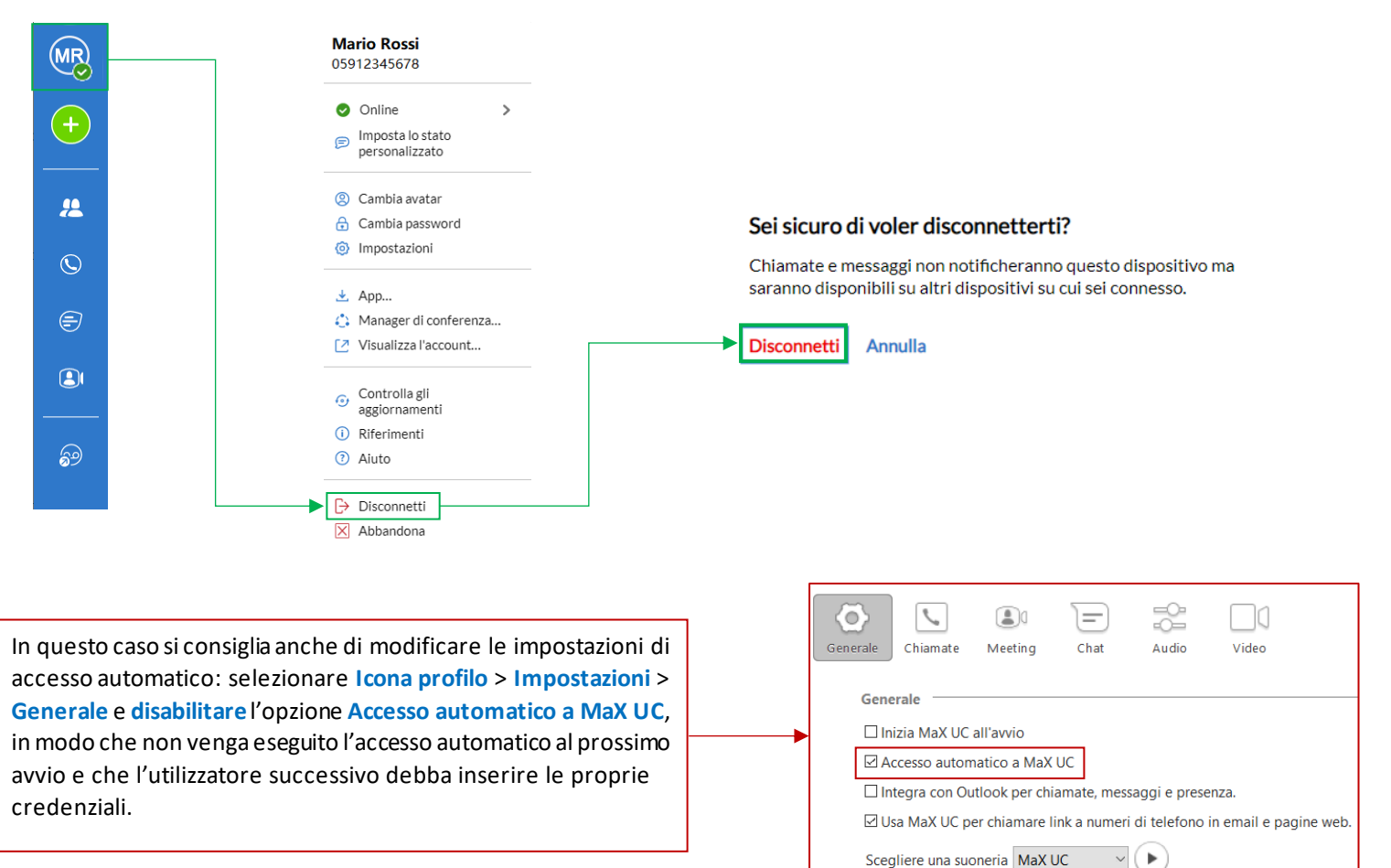